# PETUNJUK UNTUK LOGIN DAN CARA MENGGUNAKAN SISTEM INFORMASI SOLUSI PERENCANAAN PADA IMISSU UNIVERSITAS UDAYANA

1. Pertama-tama hal yang harus dilakukan adalah masuk ke halaman situs IMISSU terlebih dahulu dengan cara ketik : <u>http://imissu.ac.id/</u> atau bisa dengan masuk ke web utama Universitas Udayana ketik : <u>http://unud.ac.id/</u> seperti pada gambar di bawah ini.

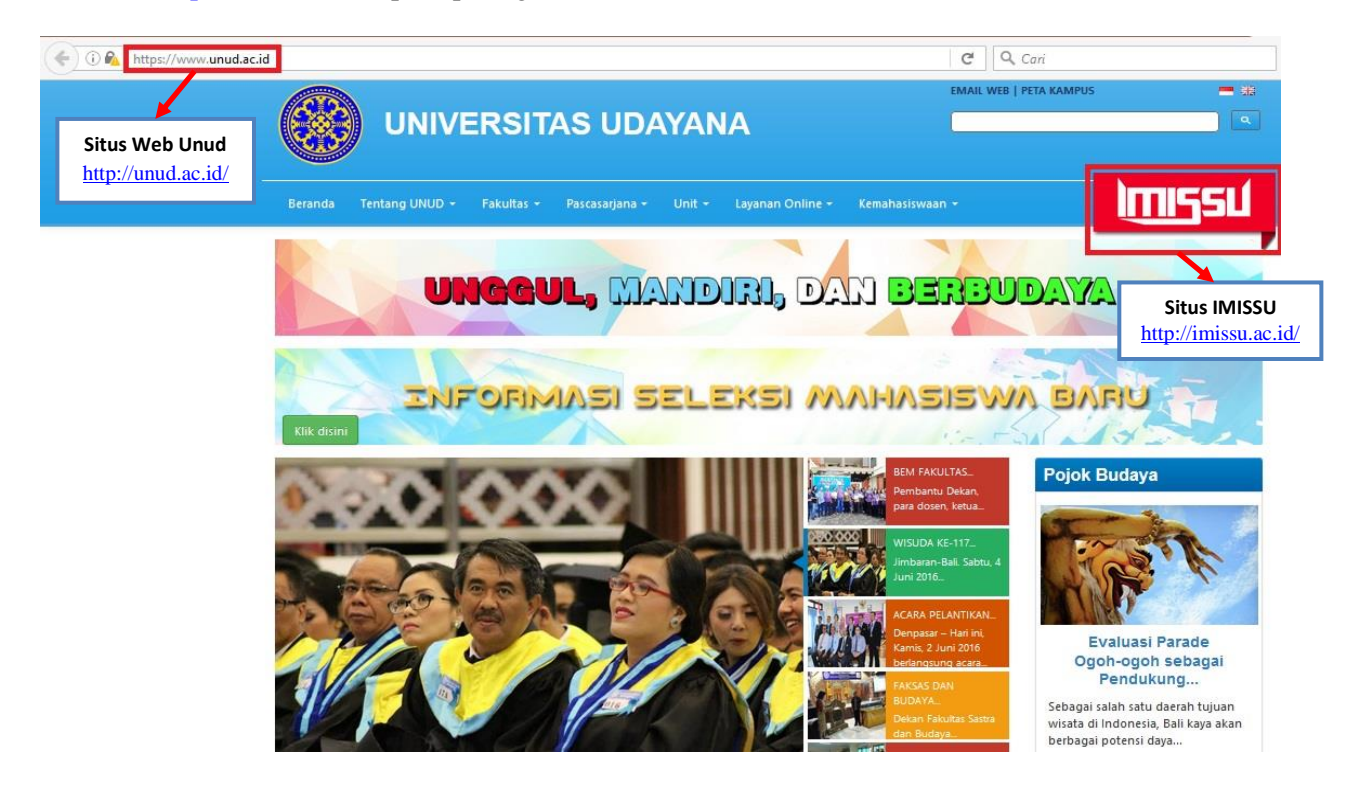

 Selanjutnya masuk ke halaman login IMISSU, masukkan username dan password yang telah dimiliki oleh operator serta input captcha di dalam kolom seperti contoh pada gambar di bawah ini :

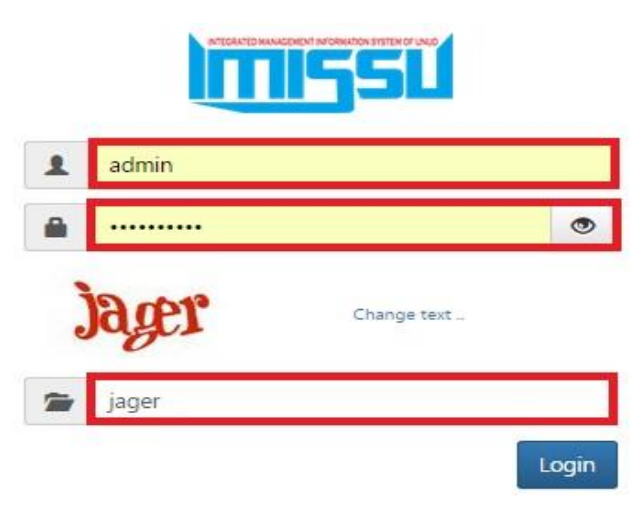

3. Kemudian jika berhasil login akan masuk ke halaman menu utama IMISSU, lalu pilih Sistem Informasi Solusi Perencanaan seperti gambar di bawah ini :

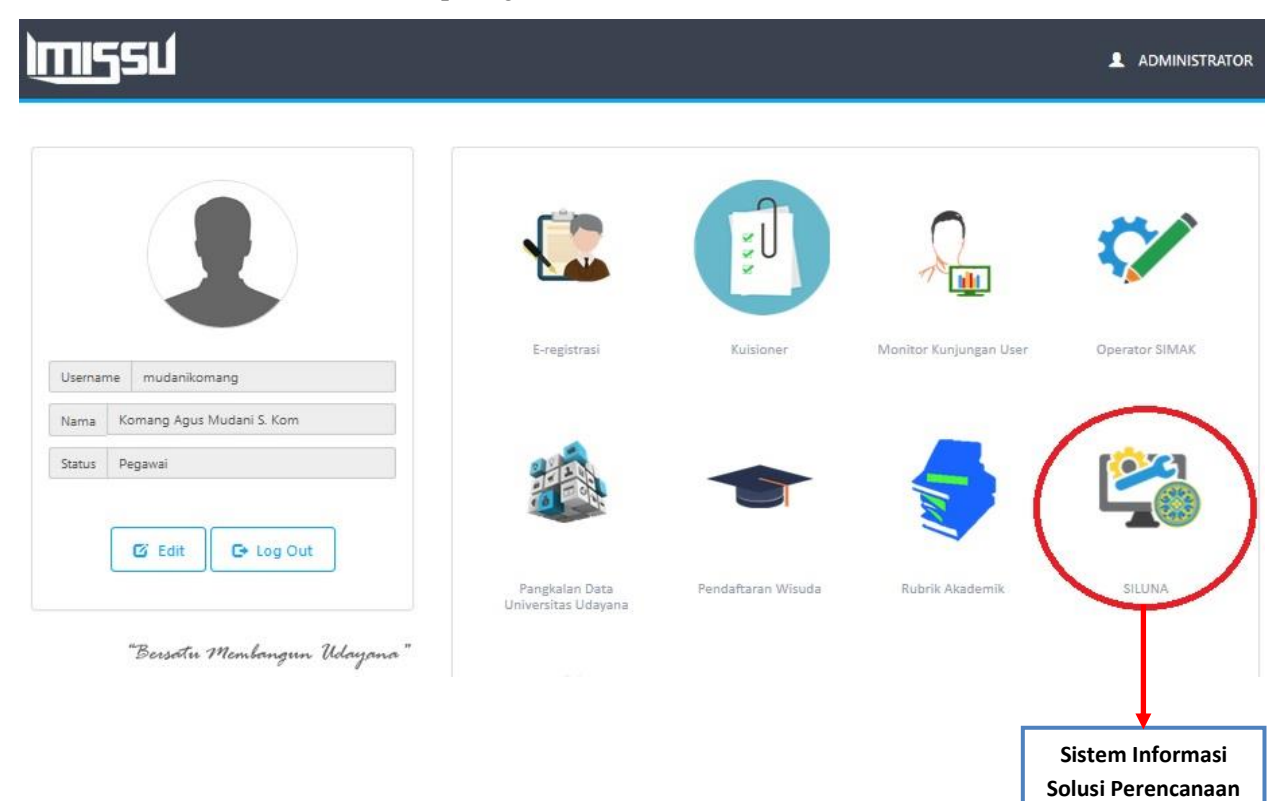

#### 4. Level Pusat

#### 4.1 Alokasi Dana

Admin BAPSI dapat menginputkan dana ke masing-masing sub unit untuk alokasi dana yang akan di pergunakan setiap sub unit.

| SI LUNA                                            |                                             | Admin BAPSI            |          | •     |
|----------------------------------------------------|---------------------------------------------|------------------------|----------|-------|
|                                                    | # Home                                      |                        |          |       |
|                                                    | Selamat Datang di Sistem Solusi Perencanaan |                        |          |       |
| Komang Agus Mudani S. Kom                          | Dashboard under construction                |                        |          |       |
| 1987022220150412001                                | L                                           |                        |          |       |
| USDI - Sekretariat Unit Sumber<br>Daya & Informasi |                                             |                        |          |       |
| 🏛 Rencana Strategis 🛛 🗸                            |                                             |                        |          |       |
| 🖬 RKAKL 🗸 🗸                                        |                                             |                        |          |       |
| 🛈 Alokasi Dana 🗸 🗸                                 |                                             |                        |          |       |
| 📱 Master Sumber Dana                               |                                             |                        |          |       |
| \$ Dana Sub Unit                                   |                                             |                        |          |       |
| 🖒 Manajemen Kegiatan 🛛 🗸 🗸                         |                                             |                        |          |       |
| Report Y                                           |                                             |                        |          |       |
| Setting ~                                          |                                             |                        |          |       |
| 🌐 Data Master 🛛 👻                                  |                                             |                        |          |       |
|                                                    |                                             |                        |          |       |
|                                                    | USDI Universitas Udayana Co                 | pyright © 2016 All rig | hts rese | rved. |

Pada tambah sumber dana terlebih dahulu mengklik tanda plus (+) untuk menambahkan sumber dana ke masing-masing sub unit.

| SI LUNA                                            |                               |                     |       |                                             | O Admin           | BAPSI   | 2 ¢      |
|----------------------------------------------------|-------------------------------|---------------------|-------|---------------------------------------------|-------------------|---------|----------|
|                                                    | \$ Alokasi Dana Dana Sub Unit |                     |       |                                             |                   |         |          |
|                                                    | Filter / Tambah Sumber Dana   |                     |       |                                             |                   |         | ÷        |
| Komang Agus Mudani S. Kom<br>1987022220150412001   | Alokasi Dana Sub Unit         |                     |       |                                             |                   |         |          |
| USDI - Sekretariat Unit Sumber<br>Daya & Informasi | 10 • records per halaman      |                     |       |                                             | Cari              | 2       |          |
| 🏛 Rencana Strategis 🗸 🗸                            | 🕈 Unit                        | 🗍 Sub Unit          | Kode  | Sumber Dana                                 | Alokasi 🕴         | Status  | Aksi 🗍   |
| -                                                  | 1 Fakultas Teknik             | Teknik Sipil        | PNBP  | Penerimaan Negara Bukan Pajak               | Rp 150,000,000.00 | Velid   | 13 B 🕯   |
| 🖬 RKAKL 🛛 🗸 🖌                                      | 2 Fakultas Teknik             | Teknik Arsitektur   | PNBP  | Penerimaan Negara Bukan Pajak               | Rp 470,000,000.00 | Valid   | 888      |
| M Alakasi Dana 🗸 🗸                                 | 3 Fakultas Teknik             | Teknik Mesin        | PNBP  | Penerimaan Negara Bukan Pajak               | Rp 150,000,000.00 | Vəlid   | 8 C ()   |
|                                                    | 4 Fakultas Teknik             | Teknik Mesin        | BOPTN | Bantuan Operasional Perguruan Tinggi Negeri | Rp 200,000,000.00 | Velid   | 8 C ()   |
| 📱 Master Sumber Dana                               | 5 Fakultas Teknik             | Teknologi Informasi | PNBP  | Penerimaan Negara Bukan Pajak               | Rp 150,000.00     | Velid   | 13 B (1) |
| \$ Dana Sub Unit                                   | 6 Fakultas Teknik             | Teknologi Informasi | BOPTN | Bantuan Operasional Perguruan Tinggi Negeri | Rp 250,000.00     | Velid   | 9 C 8    |
| 🖒 Manajemen Kegiatan 🛛 🗸 🗸                         | 7 Fakultas Sastra dan Budaya  | Sastra Indonesia    | PNBP  | Penerimaan Negara Bukan Pajak               | Rp 160,000,000.00 | invelid | 5 B ()   |

Untuk menambahkan alokasi dana terlebih dahulu harus meginputkan tahun, sumber dana, status dana, unit dan sub unit kemudian mengklik menu tambah.

| SI LUNA                                            | =                             |                                      |         |                                             | O Admin           | Bapsi  | 2 4     |
|----------------------------------------------------|-------------------------------|--------------------------------------|---------|---------------------------------------------|-------------------|--------|---------|
|                                                    | \$ Alokasi Dana Dana Sub Unit |                                      |         |                                             |                   |        |         |
|                                                    | Filter / Tambah Sumber Dana   |                                      |         |                                             |                   |        | -       |
|                                                    | Tahun                         | Sumber Dana                          |         | Status Dana                                 |                   |        |         |
| Komang Agus Mudani S. Kom<br>1987022220150412001   | 2016 *                        | PNBP - Penerimaan Negara Bukan Pajak |         | ▼ Valid                                     |                   |        | *       |
| USDI - Sekretariat Unit Sumber<br>Daya & Informasi | Unit                          | Sub Unit                             |         |                                             |                   |        |         |
| 🏛 Rencana Strategis 🛛 🗸                            | Fakultas Sastra dan Budaya    | v Sastra Indonesia                   |         | Y                                           |                   |        |         |
| RKAKL                                              |                               |                                      |         |                                             | <b>◆</b> Tambah   | Q      | Search  |
|                                                    | Alokasi Dana Sub Unit         |                                      |         |                                             |                   |        |         |
| S Dana Sub Unit                                    |                               |                                      |         |                                             |                   |        |         |
| 🖒 Manajemen Kegiatan 🗸 🗸                           | 10 v records per halaman      |                                      |         |                                             | Can               |        |         |
| , .                                                | 🕈 Unit                        | 🗄 Sub Unit                           | \$ Kode | Sumber Dana 🗍                               | Alokasi 🕴         | Status | Aksi 🔶  |
| 📓 Report 🛛 🗸 🗸                                     | 1 Fakultas Teknik             | Teknik Sipil                         | PNBP    | Penerimaan Negara Bukan Pajak               | Rp 150,000,000.00 | Valid  | 13 B 🖞  |
| 🕏 Setting 🗸 🗸                                      | 2 Fakultas Teknik             | Teknik Arsitektur                    | PNBP    | Penerimaan Negara Bukan Pajak               | Rp 470,000,000.00 | Valid  | 13 B ĝ  |
|                                                    | 3 Fakultas Teknik             | Teknik Mesin                         | PNBP    | Penerimaan Negara Bukan Pajak               | Rp 150,000,000.00 | Valid  | 13 B 8  |
| III Data Master 🗸 🗸                                | 4 Fakultas Teknik             | Teknik Mesin                         | BOPTN   | Bantuan Operasional Perguruan Tinggi Negeri | Rp 200,000,000.00 | Valid  | 13 B () |

Nilai dari alokasi dana yang akan diiputkan dapat disesuaikan dengan kebutuhan masing-masing sub unit.

| SI LUNA                                            | =                           |               |        |                           |       |   |      |                      |             | © Ad      | min BAPSI | 2           |
|----------------------------------------------------|-----------------------------|---------------|--------|---------------------------|-------|---|------|----------------------|-------------|-----------|-----------|-------------|
|                                                    |                             | Tambah Alokas | si Dar |                           |       |   |      |                      |             |           |           |             |
|                                                    | \$ Alokasi Dana Dana Sub Un | Unit          |        | Fakultas Sastra dan Buday | a     |   |      |                      |             |           |           |             |
|                                                    | Filter / Tambah Sumber Da   | Sub Unit      |        | Sastra Indonesia          | 5     |   |      |                      |             |           |           | -           |
|                                                    | Tahun                       | Sumber Dana   | 1      | Penerimaan Negara Bukar   | Pajak |   |      |                      | Statue Dawa |           |           |             |
| Komang Agus Mudani S. Kom<br>1987022220150412001   | 2016                        | Alokasi Dana  | 3      | 16000000                  |       |   |      |                      | Valid       |           |           |             |
| USDI - Sekretariat Unit Sumber<br>Daya & Informasi | Unit                        |               |        |                           |       |   |      |                      |             |           |           |             |
| 🏦 Rencana Strategis 🔹 🗸                            | Fakultas Sastra dan Budaya  |               |        |                           |       |   |      | Simpan               |             |           |           |             |
| 🖀 RKAKL 🗸 👻                                        |                             |               |        |                           |       |   |      |                      |             | + Tambah  | Q, Sear   | rch         |
| 🖸 Alokasi Dana 🛛 🗸                                 |                             |               |        |                           |       |   |      |                      |             |           |           |             |
| 🗐 Master Sumber Dana                               | Alokasi Dana Sub Unit       |               |        |                           |       |   |      |                      |             |           |           |             |
| \$ Dana Sub Unit                                   | 10 🔹 records per halaman    |               |        |                           |       |   |      |                      |             | Ca        | ri:       |             |
| 🖒 Manajemen Kegiatan 🚽 👻                           |                             |               |        |                           |       |   |      |                      |             |           |           |             |
| Report V                                           | f Un                        | it            |        | Sub Unit                  |       | N | Kode | Secondaria Marrier D | iumber Dana | Alokasi P | Status A  | lksi<br>R m |

# 4.2 Kompilasi Transaksi Belanja

Pada kompilasi level rektorat dapat melihat list kegiatan dan belanja yang sudah di posting dari unit.

| SI LUNA                                            | =                                              |                                                               |          | O Admin BAPSI           | 2        | 06     |
|----------------------------------------------------|------------------------------------------------|---------------------------------------------------------------|----------|-------------------------|----------|--------|
|                                                    | Kompilasi kompilasi transaksi per unit         |                                                               |          |                         |          |        |
|                                                    | Pilih Versi dan Unit untuk melanjutka<br>Tahun | n kompilasi transaksi kegiatan dan belanj<br><sup>Versi</sup> | a        |                         |          |        |
| Komang Agus Mudani S. Kom                          | 2016 *                                         | Revisi POK v                                                  | Q Search |                         |          |        |
| USDI - Sekretariat Unit Sumber<br>Daya & Informasi |                                                |                                                               |          |                         |          |        |
| 🏦 Rencana Strategis 🛛 🗸                            |                                                |                                                               |          |                         |          |        |
| 🖬 RKAKL 🗸 🗸                                        |                                                |                                                               |          |                         |          |        |
| 🖸 Alokasi Dana 🛛 🗸 🗸                               |                                                |                                                               |          |                         |          |        |
| 🖒 Manajemen Kegiatan 🛛 🗸 🗸                         |                                                |                                                               |          |                         |          |        |
| 🏋 Kegiatan dan Belanja                             |                                                |                                                               |          |                         |          |        |
| 👒 Kompilasi Level Unit (Fa                         |                                                |                                                               |          |                         |          |        |
| 🛷 Kompilasi Level Rektorat                         |                                                |                                                               |          |                         |          |        |
| 🖺 Report 🛛 🗸 🗸                                     |                                                |                                                               |          |                         |          |        |
| Setting ~                                          |                                                |                                                               |          |                         |          |        |
| 🌐 Data Master 🗸 🗸 🗸                                |                                                |                                                               |          |                         |          |        |
|                                                    | USDI Universitas Udayana                       |                                                               | Cc       | opyright © 2016 All rig | hts rese | erved. |

Pada kompilasi transaksi belanja level rektorat dapat disclosing, untuk melakukan proses closing terlebih dahulu mengisi tanda centang pada sebelah kiri unit untuk mengaktifkan menu closing.

| SI LUNA                                            | =             |        |                                            |                            |                              |                   |                   | O Ad              | lmin BAPSI | 2 %      |
|----------------------------------------------------|---------------|--------|--------------------------------------------|----------------------------|------------------------------|-------------------|-------------------|-------------------|------------|----------|
|                                                    | 🖹 Ko          | mpi    | <b>lasi</b> kompilasi transaksi per unit   |                            |                              |                   |                   |                   |            |          |
|                                                    | Pilih<br>Tahu | n Ver  | si dan Unit untuk melanjutka               | n kompilasi trans<br>Versi | aksi kegiatan dan bela       | nja               |                   |                   |            |          |
| Komang Agus Mudani S. Kom                          | 201           | 6      | ٠                                          | Revisi POK                 | ٠                            | Q Search          |                   |                   |            |          |
| USDI - Sekretariat Unit Sumber<br>Daya & Informasi | Kam           |        |                                            |                            |                              |                   |                   |                   |            |          |
| 🏛 Rencana Strategis 🛛 🗸 🗸                          | Kon           | ipita  | si transaksi belanja                       |                            |                              |                   |                   |                   |            | _        |
| 🖻 RKAKL 🗸 🗸                                        | A             | Closii | ng dapat dilakukan jika salah satu sub un  | iit di masing-masing ui    | nit telah melakukan posting. |                   |                   |                   |            |          |
| 🖸 Alokasi Dana 🗸 🗸                                 |               |        | Unit (Fakultas)                            |                            | Jumlah Sub Unit              | Alokasi Dana      | Dana Terpakai     | Posting dari Unit | Closing    | Detail   |
| 🖒 Manajemen Kegiatan 🛛 🗸                           | Z             | 1      | Fakultas Sastra dan Budaya                 |                            | 18                           | Rp 410,000,000.00 | Rp 210,000,000.00 | 1 of 18           | 0 of 1     | 1 Detail |
| 🏋 Kegiatan dan Belanja                             |               | 2      | Fakultas Kedokteran                        |                            | 27                           | Rp 0.00           | Rp 0.00           | 0 of 27           | 0 of 0     | 1 Detail |
| 👒 Kompilasi Level Unit (Fa                         |               | 3      | Fakultas Hukum                             |                            | 2                            | Rp 0.00           | Rp 0.00           | 0 of 2            | 0 of 0     | 1 Detail |
| 🛷 Kompilasi Level Rektorat                         |               | 4      | Fakultas Teknik                            |                            | 6                            | Rp 970,400,000.00 | Rp 500,400,000.00 | 10f6              | 0 of 1     | Ĵ Detail |
| 📔 Report 🛛 🗸 🗸                                     |               | 5      | Fakultas Pertanian                         |                            | 10                           | Rp 0.00           | Rp 0.00           | 0 of 10           | 0 of 0     | 1 Detail |
| A Catting v                                        |               | 6      | Fakultas Ekonomi dan Bisnis                |                            | 14                           | Rp 0.00           | Rp 0.00           | 0 of 14           | 0 of 0     | 1 Detail |
| w Jetting V                                        |               | 7      | Fakultas Peternakan                        |                            | 2                            | Rp 0.00           | Rp 0.00           | 0 of 2            | 0 of 0     | 1 Detail |
| III Data Master 🗸 🗸                                |               | 8      | Fakultas Matematika dan Ilmu Pengetahuan A | lam                        | 9                            | Rp 0.00           | Rp 0.00           | elee              | 0 of 0     | 1 Detail |
|                                                    |               | 9      | Fakultas Kedokteran Hewan                  |                            | 3                            | Rp 0.00           | Rp 0.00           | 0 of 3            | GofB       | 1 Detail |

## Tombol closing sudah aktif

| SI LUNA                     | = |    |                                                |                 |                     |                   | 0 /               | Admin BAPSI | 2 %       |
|-----------------------------|---|----|------------------------------------------------|-----------------|---------------------|-------------------|-------------------|-------------|-----------|
|                             |   | 29 | UPT Lab Sumber Daya Genetika Biologi Molekuler | 1               | Rp 0.00             | Rp 0.00           | 0 of 1            | 0 of 0      | 1 Detail  |
|                             |   | 30 | Pusat Arsiparis                                | 1               | Rp 0.00             | Rp 0.00           | Øofi              | 0 of 0      | 1 Detail  |
|                             |   | 31 | Udayana University Press                       | 1               | Rp 0.00             | Rp 0.00           | 0 of 1            | 0 of 0      | 1 Detail  |
| Komang Agus Mudani S. Kom   |   | 32 | Kantor Pusat                                   | 1               | Rp 0.00             | Rp 0.00           | 0 of 1            | 0 of 0      | 1 Detail  |
| 1987022220150412001         |   | 33 | Rumah Sakit Universitas Udayana                | 32              | Rp 0.00             | Rp 0.00           | 0 of 32           | 0 of 0      | J Detail  |
| Daya & Informasi            |   | 34 | Central International Program                  | 1               | Rp 0.00             | Rp 0.00           | 0 of 1            | 0 of 0      | 1 Detail  |
| 🏛 Rencana Strategis 🛛 🗸     |   | 35 | Layanan Pengadaan Secara Elektronik            | 1               | Rp 0.00             | Rp 0.00           | 0 of 1            | 0 of 0      | 1 Detail  |
|                             |   | 36 | Satuan Pengawas Interen                        | 1               | Rp 0.00             | Rp 0.00           | 0 of 1            | 0 of 0      | 1 Detail  |
|                             |   | 37 | Pusat Pendidikan Vokasi                        | 1               | Rp 0.00             | Rp 0.00           | 0 of 1            | 0 of 0      | 1 Detail  |
| 🕑 Alokasi Dana 🛛 🗸 🗸        |   | 38 | Pusat Kajian Sapi Bali                         | 1               | Rp 0.00             | Rp 0.00           | 0 of 1            | 0 of 0      | 1 Detail  |
| 🖒 Manajemen Kegiatan 🛛 🗸 🗸  |   | 39 | Pusat Kependudukan dan Pengembangan SDM        | 1               | Rp 0.00             | Rp 0.00           | 0 of 1            | 0 of 0      | 1 Detail  |
| I<br>🏹 Kegiatan dan Belanja |   | 40 | Pusat Kajian Bali                              | 0               | Rp 0.00             | Rp 0.00           | 0 of 0            | 0 of 0      | 1 Detail  |
| 🗞 Kompilasi Level Unit (Fa  |   | 41 | Layanan Internasional                          | e               | Rp 0.00             | Rp 0.00           | OofE              | 0 of 0      | J Detail  |
| 🛷 Kompilasi Level Rektorat  |   |    | Unit (Fakultas)                                | Jumlah Sub Unit | Alokasi Dana        | Dana Terpakai     | Posting dari Unit | Closing     | Detail    |
| 🖹 Report 🛛 🗸                |   |    | Jumlah                                         | 239             | Rp 1,549,350,000.00 | Rp 729,150,000.00 | 2 of 239          | 0 of 2      |           |
| Setting                     | _ |    |                                                |                 |                     | 2                 | Unclosing 1 of 2  | Closi       | ng 1 of 2 |

# Proses closing

| SI LUNA                    | =  |    | )<br>j                    | J                                                                                             |                               |                         | 2                 |                   | O Admin B | PSI 2     |
|----------------------------|----|----|---------------------------|-----------------------------------------------------------------------------------------------|-------------------------------|-------------------------|-------------------|-------------------|-----------|-----------|
|                            |    |    |                           |                                                                                               |                               | ×                       |                   |                   | _         |           |
|                            |    | 29 | UPT Lab Sumber Daya Ge    | A Anda vakin untuk mangelosing                                                                | rencana keriatan dan belania. | dəri unit vəng dinilih? | Rp 0.00           | oofs              | 0 of 0    | J Detail  |
|                            |    | 30 | Pusat Arsiparis           | Anda tetap dapat melakukan unclosing selama periode pengisian transaksi kegiatan dan belanja. |                               |                         | Rp 0.00           | R of 2            | 0 of 0    | 3 Detail  |
|                            | 12 | 31 | Udayana University Press  |                                                                                               |                               |                         | Rp 0.00           | Patz              | QofQ      | 2 Detail  |
| Komang Agus Mudani S. Kom  | 3  | 32 | Kantor Pusat              |                                                                                               |                               | Closing                 | Rp 0.00           | ents              | oute.     | 1 Detail  |
| 1987022220150412001        | 個  | 33 | Rumah Sakit Universitas   | Udayana                                                                                       | 32                            | Rp 0.00                 | Rp 0.00           | 8 of 32           | 0 of 0    | J Detail  |
| Daya & Informasi           |    | 34 | Central International Pro | gram                                                                                          | 1                             | Rp 0.00                 | Rp 0.00           | e of s            | 0 of 0    | 3 Detail  |
| 🏦 Rencana Strategis 🛛 🗸    |    | 35 | Layanan Pengadaan Seca    | ara Elektronik                                                                                | 1                             | Rp 0.00                 | Rp 0.00           | Pafs              | Qoff      | # Detail  |
|                            | 12 | 36 | Satuan Pengawas Interer   |                                                                                               | 1                             | Rp 0.00                 | Rp 0.00           | Onfs              | D of D    | 1 Detail  |
| Roant Y                    |    | 37 | Pusat Pendidikan Vokasi   |                                                                                               | 1                             | Rp 0.00                 | Rp 0.00           | 0 of ±            | 06(0      | J Detail  |
| 🔯 Alokasi Dana 🗸 🗸         |    | 38 | Pusat Kajian Sapi Bali    |                                                                                               | 1                             | Rp 0.00                 | Rp 0.00           | est:              | 0 of 0    | ‡ Detail  |
| 🖒 Manajemen Kegiatan 🛛 🗸   |    | 39 | Pusat Kependudukan dar    | n Pengembangan SDM                                                                            | 1                             | Rp 0.00                 | Rp 0.00           | Pofs              | 0 of 0    | J Detail  |
| 🗮 Kegiatan dan Belanja     | 目  | 40 | Pusat Kajian Bali         |                                                                                               | 0                             | Rp 0.00                 | Rp 0.00           | a ato             | D of D    | 1 Detail  |
| 🗞 Kompilasi Level Unit (Fa |    | 41 | Layanan Internasional     |                                                                                               | 8                             | Rp 0.00                 | Rp 0.00           | a of a            | 0 of 0    | J Detail  |
| 🛷 Kompilasi Level Rektorat |    | #  |                           | Unit (Fakultas)                                                                               | Jumlah Sub Unit               | Alokasi Dana            | Dana Terpakai     | Posting dari Unit | Closing   | Detail    |
| Report 🗸                   | _  |    |                           | Jumlah                                                                                        | 239                           | Rp 1,549,350,000.00     | Rp 729,150,000.00 | 2 of 239          | 0 of 2    |           |
| • Setting +                |    |    |                           |                                                                                               |                               |                         |                   | Unclosing 1 of 2  | Closi     | ng 1 of 2 |

Menu detail berfungsi untuk melihat list transaksi kegiatan dan belanja masing-masing unit.

| SI LUNA                                           | =          |             |                                           |                            |                              |                                 |                   |                   | O Admin B | APSI 🥜   |
|---------------------------------------------------|------------|-------------|-------------------------------------------|----------------------------|------------------------------|---------------------------------|-------------------|-------------------|-----------|----------|
|                                                   | ₿ K        | omp         | <b>ilasi</b> kompilasi transaksi per unit |                            |                              |                                 |                   |                   |           |          |
|                                                   | Pil<br>Tah | ih Ve<br>un | rsi dan Unit untuk melanjutk              | an kompilasi trar<br>Versi | nsaksi kegiatan dan b        | elanja                          |                   |                   |           |          |
| Komang Agus Mudani S. Kom                         | 20         | 016         | ٠                                         | Revisi POK                 | *                            | Q Search                        |                   |                   |           |          |
| USDI - Sekretariat Unit Sumbe<br>Daya & Informasi | r          |             |                                           |                            |                              |                                 |                   |                   |           |          |
| 🏛 Rencana Strategis                               | × K0       | трпа        | isi transaksi belanja                     |                            |                              |                                 |                   |                   |           | _        |
| 🖬 RKAKL                                           | •          | A Closi     | ng dapat dilakukan jika salah satu sub i  | unit di masing-masing      | unit telah melakukan posting | B <sup>1</sup>                  |                   |                   |           |          |
| 🔟 Alokasi Dana                                    | * [C       |             | Unit (Fakultas                            | ;)                         | Jumlah Sub Unit              | Alokasi Dana                    | Dana Terpakai     | Posting dari Unit | Closing   | Detail   |
| 🖒 Manajemen Kegiatan                              | -          | ] 1         | Fakultas Sastra dan Budaya                |                            | 18                           | Rp 410,000,000.00               | Rp 210,000,000.00 | 1 of 18           | 1 of 1    | # Detail |
| 🏋 Kegiatan dan Belanja                            |            | 2           | Fakultas Kedokteran                       |                            | 27                           | Rp 0.00                         | Rp 0.00           | 0 of 27           | 0 of 0    | 1 Detail |
| 🐌 Kompilasi Level Unit (Fa                        |            | 3           | Fakultas Hukum                            |                            | 2                            | Rp 0.00                         | Rp 0.00           | 0 of 2            | 0 of 0    | 1 Detail |
| 🛷 Kompilasi Level Rektorat                        |            | 4           | Fakultas Teknik                           |                            | 6                            | Rp 970 <mark>,400,000.00</mark> | Rp 500,400,000.00 | 1 of 6            | 0 of 1    | 1 Detail |
| 📔 Report                                          | -          | 5           | Fakultas Pertanian                        |                            | 10                           | Rp 0.00                         | Rp 0.00           | 0 of 10           | 0 of 0    | 1 Detail |
| A Catting                                         |            | 6           | Fakultas Ekonomi dan Bisnis               |                            | 14                           | Rp 0.00                         | Rp 0.00           | 0 of 14           | 0 of 0    | 1 Detail |
| ÷ Serring                                         |            | 7           | Fakultas Peternakan                       |                            | 2                            | Rp 0.00                         | Rp 0.00           | 0 of 2            | 0 of 0    | 1 Detail |
| 🌐 Data Master                                     | * E        | 8           | Fakultas Matematika dan Ilmu Pengetahuan  | 1 Alam                     | 9                            | Rp 0.00                         | Rp 0.00           | e to 0            | 0 of 0    | J Detail |
|                                                   | E          | 9           | Fakultas Kedokteran Hewan                 |                            | 3                            | Rp 0.00                         | Rp 0.00           | 0 of 3            | 0 af 0    | 1 Detail |

Tampilan list transaksi kegiatan dan belanja masing-masing unit.

| SI LUNA                                  | Ξ    |             |                               |                     |                                    |                         |              |                    |         |                                       |                   | Ø Admi  | n BAPSI 🛛 🧭 |
|------------------------------------------|------|-------------|-------------------------------|---------------------|------------------------------------|-------------------------|--------------|--------------------|---------|---------------------------------------|-------------------|---------|-------------|
|                                          |      |             |                               | Data S              | ub Unit                            |                         |              |                    |         |                                       |                   |         |             |
|                                          | K    | omp         | <b>ilasi</b> kompilasi transi |                     | A Klik nam                         | a sub unit untuk meliha | t detail (sh | ow all / hide all) |         |                                       |                   |         |             |
|                                          | Pili | h Vei<br>un | rsi dan Unit untuk            | 1. Sastra<br>Status | Indonesia<br>Posting: 🗹 Closing (( | 🕈 Detail )              |              |                    |         |                                       |                   |         |             |
| a second a second                        | 20   | 16          |                               |                     | Sumber Dana                        | Alokasi Dana            |              | Terpakai           | Selisih |                                       |                   |         |             |
| Komang Agus Mudani S. Kom                | 20.  | 10          |                               | 1                   | PNBP                               | Rp 160,000,000          | 0.00         | Rp 160,000,000.00  | Rp 0.00 |                                       |                   |         |             |
| 1987022220150412001                      |      |             |                               | 2                   | BOPTN                              | Rp 50,000,000           | 0.00         | Rp 50,000,000.00   | Rp 0.00 |                                       |                   |         |             |
| Daya & Informasi                         | -    |             |                               |                     | 1, 900 3000                        |                         | 1218         |                    |         |                                       |                   |         |             |
|                                          | Kor  | npila       | isi transaksi belanj          | 2. Sastra           | Jawa Kuno                          |                         |              |                    |         |                                       |                   |         |             |
| 🏦 Rencana Strategis 🛛 👻                  |      |             |                               | 3. Sastra           | Inggris                            |                         |              |                    |         |                                       |                   |         |             |
| -                                        | 4    |             | ng dapat dilakukan jika       | 4. Sastra           | Jepang                             |                         |              |                    |         |                                       |                   |         |             |
| M KNANL *                                |      |             |                               | 6. Seiara           | logi<br>h                          |                         |              |                    |         |                                       |                   |         |             |
| 🖸 Alokasi Dana 🗸 🗸                       | i.   |             |                               | 7. Antrop           | oologi                             |                         |              |                    |         | · · · · · · · · · · · · · · · · · · · |                   |         |             |
| i anno anno anno anno anno anno anno ann |      | #           |                               | 8. Sastra           | Inggris                            |                         |              |                    |         | Dana Terpakai                         | Posting dari Unit | Closing | Detail      |
| 🖒 Manajemen Kegiatan 🛛 👻                 |      | 1           | Fakultas Sastra dan Buda      | 9. Sastra           | Jepang                             | 2405                    |              |                    |         | Rp 210,000,000.00                     | 1 of 18           | 1 of 1  | J Detail    |
| 🔲 Kasiatan dan Palania                   |      | 2           | Fakultas Kedokteran           | 10. Kepe            | gawaian dan Keuanga                | in                      |              |                    |         | Rp 0.00                               | 0 of 27           | 9 = 10  | J Detail    |
| H vebarat our devaile                    |      | 2           | Cabultan Midaum               | 12. Umu             | m dan Perlengkanan                 |                         |              |                    |         | Pp.0.00                               |                   | 100700  | 1 Distail   |
| 👒 Kompilasi Level Unit (Fa               |      |             |                               | 13. Akad            | emik                               |                         |              |                    |         | 1.00                                  |                   |         |             |
| 🛷 Kompilasi Level Rektorat               |      | 4           | Fakultas Teknik               | 14. Perp            | ustakaan                           |                         |              |                    |         | Rp 500,400,000.00                     | t of 6            | 0 cf ±  | 2 Detail    |
| Report v                                 |      | 5           | Fakultas Pertanian            | 15. UPT.            | Lontar                             |                         |              |                    |         | Rp 0.00                               | Dofito            | R of D  | 1 Detail    |
|                                          |      | 6           | Fakultas Ekonomi dan Bis      | 16. KTU             |                                    | 1                       |              |                    |         | Ro 0.00                               |                   | Cont Co | 1 Datail    |
| Setting v                                |      |             | nonuno chunturi dan dis       | 17. TU Fa           | akuttas sastra dan Bud<br>a Rali   | laya                    |              |                    |         |                                       |                   |         |             |
|                                          |      | 7           | Fakultas Peternakan           | 10, 3650            | 0.001                              |                         |              |                    |         | Rp 0.00                               | eatz              | o of o  | 1 Detail    |
| 🖽 Data Master 🔍 🗸                        |      | 8           | Fakultas Matematika dan       | Ilmu Pengeta        | ihuan Alam                         | 9                       |              |                    | Rp 0.00 | Rp 0.00                               | a of a            | 0 07 0  | 2 Detail    |

#### 5. Level Operator Sub Unit

Operator sub unit dapat menginputkan perencanaan/belanja sesuai dengan dana yang sudah di alokasikan dan kemudian dapat dipergunakan oleh masing-masing sub unit.

| SI LUNA                                                                                                    | =                                                       |                                                    |                                                                              |                              | O Operator Sub Unit          | 2        | ¢\$   |
|----------------------------------------------------------------------------------------------------|---------------------------------------------------------|----------------------------------------------------|------------------------------------------------------------------------------|------------------------------|------------------------------|----------|-------|
| SI LUNA<br>Komang Agus Mudani S. Kom<br>198702220150412001<br>USDI - Secteratriat Unit Sumber<br>Daya & Informasi<br>Ô Manajemen Kegistan | Transaksi Belanja Pilih Versi dan Sub Unit u Tahun 2016 | ntuk melanjutkan pengisia<br>Versi<br>Revisi POK * | an atau melihat kegiatan dan belanja<br>Unit<br>Fakultas Sastra dan Budaya * | Sub Unit<br>Sastro Indonesia | O Operator Sub Unit          |          | ~     |
| Report ✓                                                                                                    | 1150) Habowitze Houses                                  |                                                    |                                                                              |                              | Converticity & 2016 All rich |          | and   |
|                                                                                                    | USDI Universitas Udayana                                |                                                    |                                                                              |                              | Copyright © 2016 All rig     | hts rese | rved. |

Operator sub unit dapat mencari dana yang sudah di alokasikan dengan menyesuaikan tahun, versi, unit, sub unit kemudian klik search untuk menemukan dana yang sudah dialokasikan sesuai dengan sub unit yang dicari.

| SI LUNA                                                                                                    |                                                                                                    | O Operator Sub Unit | ¢\$ |
|----------------------------------------------------------------------------------------------------|----------------------------------------------------------------------------------------------------|---------------------|-----|
| SI LUNA<br>SI LUNA<br>Komang Agus Mudani S. Kom<br>198702220150412001<br>USDI - Sekretariat Unit Sumber<br>Daya & Informasi<br>Manajernen Kegiatan ~<br>Regiatan dan Belanja | E<br>Transaksi Belanja<br>Pilih Versi dan Sub Unit untuk melanjutkan pengisian atau melihat kegiatan dan belanja<br>Tahun Versi Unit Sub Unit<br>2016 Revisi POK T Fekultas Sastra dan Budaya T Sastra Indonesia | O Operator Sub Unit | ¢   |
|                                                                                                    |                                                                                                    |                     |     |

Setelah alokasi dana sub unit ditemukan kemudian dapat dilanjutkan dengan mengklik tambah kegiatan dan belanja untuk menambahkan jenis kegiatan.

| SI LUNA                                            |                                   |                                                                                                    | O Operator Sub Unit 🦨 🕫            |
|----------------------------------------------------|-----------------------------------|----------------------------------------------------------------------------------------------------|------------------------------------|
|                                                    | 🏲 Transaksi Belanja               |                                                                                                    |                                    |
|                                                    | Pilih Versi dan Sub Unit<br>Tahun | t untuk melanjutkan pengisian atau melihat kegiatan dan belanja<br>Versi Unit Sub                                                                                                    | Unit                               |
| Komang Agus Mudani S. Kom                          | 2016 *                            | Revisi POK • Fakultas Sastra dan Budaya • Sa                                                                                                    | astra Indonesia 🔹 🔍 Search         |
| 1987022220150412001                                |                                   |                                                                                                    |                                    |
| USDI - Sekretariat Unit Sumber<br>Daya & Informasi | Tahun Anggaran : 201              | 16                                                                                                    |                                    |
| 🖒 Manajemen Kegiatan 🛛 🗸                           | Versi : Rev                       | risi POK                                                                                                    |                                    |
| 🌹 Kegiatan dan Belanja                             | Sumber Dana : Rp<br>Rp            | 160,000,000.00 » Penerimaan Negara Bukan Pajak » SP DIPA-042.01.2.400369/2016, TANGGAL 30 MARET 2016<br>50,000,000.00 » Bantuan Operasional Perguruan Tinggi Negeri » SP DIPA-042.01.2.400369/2016, TANGGAL 30 MARET . | 2016                               |
| 📔 Report 🛛 🗸 🗸                                     | Jumlah Anggaran : Rp              | 210,000,000.00                                                                                                    |                                    |
|                                                    | Dana Terpakai : Rp                | 0,00                                                                                                    |                                    |
|                                                    | Selisih : Rp                      | 0,00                                                                                                    |                                    |
|                                                    | Status Post : ! U                 | nposted                                                                                                    |                                    |
|                                                    | 🕈 Tambah Kegiatan dan Belanja     | Seating ke Unit                                                                                                    | 🗹 Warnai Tabel                     |
|                                                    | AKSI KODE                         | PROGRAM/KEGIATAN/OUTPUT/SUBOUTPUT/KOMP/SUBKOMP/AKUN/DETAIL                                                                                                    | VOL SATUAN HARGA SATUAN TOTAL JADA |
|                                                    | <                                 |                                                                                                    |                                    |

Pilih kegiatan sesuai dengan kebutuhan di sub unit dan melanjutkan ke tahap berikutnya.

| SI LUNA                                            | =            |                                                                                           |              |                |              |         | O Ope        | rator Sub Unit      | 2 %          |
|----------------------------------------------------|--------------|-------------------------------------------------------------------------------------------|--------------|----------------|--------------|---------|--------------|---------------------|--------------|
| Komang Agus Mudani S. Kom<br>198702220150412001    | Trans        | Tambah Kegiatan dan Belanja       Q Filter Kegiatan Belanja       Menyempumakan Kurikulum | na belanja   |                | Q Search     |         |              | Q Search            |              |
| USDI - Sekretariat Unit Sumber<br>Daya & Informasi | Tahun Angg   | 10 v records per halaman                                                                  | A Catur      | Palari Panetes | Palaci PKAKI | Aleri   |              |                     |              |
| 🖒 Manajemen Kegiatan 🗸 🗸                           | Versi        | Penyusunan Profil Program Studi S0/S1/Sp1/S2/Sp2/S3/Profesi                               | Prod         | ii Show/hide   | Show/hide    | 2 Pilih |              |                     |              |
| 🏋 Kegiatan dan Belanja                             | Sumber Dar   | 2 Sosialisasi dan Promosi Program Studi S0/S1/Sp1/S2/Sp2/S3/Profesi kepada Stakeholo      | ders di Prod | li Show/hide   | Show/hide    | 🕑 Pilih |              |                     |              |
| Report v                                           | Jumlah Ang   | 3 Pengadaan Jas Almamater                                                                 | Mhs          | Show/hide      | Show/hide    | 🗷 Pilih |              |                     |              |
|                                                    | Dana Terpal  | 4 PKKMB Tingkat Fakultas                                                                  | Mhs          | Show/hide      | Show/hide    | 🕼 Pilih |              |                     |              |
|                                                    | Selisih      | 5 Student Day Tingkat Fakultas                                                            | Mhs          | Show/hide      | Show/hide    | 🗷 Pilih |              |                     |              |
|                                                    | Status Post  | 6 Revisi Statuta                                                                          | Dok          | Show/hide      | Show/hide    | 🗷 Pilih |              |                     |              |
|                                                    |              | 7 Revisi OTK                                                                              | Dok          | Show/hide      | Show/hide    | 🗷 Pilih |              |                     |              |
|                                                    | #Tamba       | 8 Restrukturisasi Organisasi                                                              | Dok          | Show/hide      | Show/hide    | 🗷 Pilih |              | ✓ Wa                | rnai Tabel   |
|                                                    | AKSI         | 9 Penataan Organisasi Pengelola Keuangan                                                  | Uke          | r Show/hide    | Show/hide    | 🗷 Pilih | HARGA SATUAN | TOTAL               | JADW         |
|                                                    |              | 10 Penyusunan Renstra Universitas                                                         | Dok          | Show/hide      | Show/hide    | 🗷 Pilih |              |                     |              |
|                                                    | <            | Showing 1 to 10 of 182 entries                                                            | <<           | < 1 2 3        | 4 5 >        | >>>>    |              |                     | >            |
|                                                    | USDI Univers | sitas Udayana                                                                             |              |                |              |         | Copyrig      | ht © 2016 All right | is reserved. |

Pada property belanja jumlah target, jadwal, PIC dan file pendukung harus diisi kemudian simpan untuk melanjutkan ke tahap berikutnya.

|  | Tambah Kegiatan                            | Property Belar      | nja                                                                 |                            | ×         |                        | ×            | O Openit     |  |
|--|--------------------------------------------|---------------------|---------------------------------------------------------------------|----------------------------|-----------|------------------------|--------------|--------------|--|
|  |                                            |                     | a a suresta                                                         |                            |           |                        |              |              |  |
|  | <b>Q</b> Filter Kegia                      | Kegiatan<br>Belania | Menyempurnakan Kurikulum     Penyusunan Profil Program Stud         | 50/\$1/\$n1/\$2/\$n2/\$3/  | Profesi   | _                      |              |              |  |
|  | Menyempurnakan Ki                          | Jumlah Target       | : 2 Prodi                                                           |                            | Torcar    | Q, Search              | h            | - 95         |  |
|  | 10 + records per                           | Jadwal              | : Jan 🗆 Feb 🗌 Mar 🗆 Ap                                              | r 🛛 Mei 🗍 Jun 🗍 J          | ul 🗌 Agu  |                        |              |              |  |
|  | *                                          |                     | Sep Okt Nov                                                         | Des                        |           | Relasi RKAKL           | Aksi         |              |  |
|  | 1 Penyusunan Profil F                      | PIC                 | : 194707231979031002 - ARON ME                                      | KO MBETE                   | ¥.        | Show/hide              | 🕼 Pilih      |              |  |
|  | 2 Sosialisasi dan Pror                     |                     |                                                                     |                            |           | Show/hide              | <b>Pilih</b> |              |  |
|  | 3 Pengadaan Jas Alm<br>4 PKKMB Tingkat Fak | File Pendukung      | : La idnic-form_Universitas Udayar<br>nps_20160606_141547.pdf [hapu | na New IPV4-edited-<br>is] |           | Show/hide<br>Show/hide | C Pilih      |              |  |
|  | 5 Student Day Tingka                       |                     |                                                                     |                            | Simpan    | Show/hide              | 🕼 Pilih      |              |  |
|  | 6 Revisi Statuta                           |                     |                                                                     |                            | 1         | Show/hide              | 🕼 Pilih      |              |  |
|  | 7 Revisi OTK                               |                     |                                                                     |                            |           | Show/hide              | 🕼 Pilih      |              |  |
|  | 8 Restrukturisasi Organ                    | nisasi              |                                                                     | Dok                        | Show/hide | Show/hide              | 🕼 Pilih      |              |  |
|  | 9 Penataan Organisasi                      | Pengelola Keuangan  |                                                                     | Uker                       | Show/hide | Show/hide              | 🕑 Pilih      | HARGA SATUAN |  |
|  | 10 Penyusunan Renstra                      | Universitas         |                                                                     | Dok                        | Show/hide | Show/hide              | C Pilih      |              |  |
|  | Showing 1 to 10 of 182 e                   | ntries              |                                                                     | ~ <                        | 1 2 3     | 4 5 >                  | > >>         |              |  |

Setelah kegiatan sudah di masukan kemuadian dilanjutkan dengan memasukan item barang pada menu tambah item.

| SI LUNA                        | =                 |                        |                                         |                                                                 |                   | and the second second s |        | O Operator Sub | Unit 🥜         | ¢       |
|--------------------------------|-------------------|------------------------|-----------------------------------------|-----------------------------------------------------------------|-------------------|----------------------------------------------------------------------------------------------------|--------|----------------|----------------|---------|
|                                | Pilih Ve<br>Tahun | rsi dan Sub Unit u     | ntuk melanjutkan pe<br><sup>Versi</sup> | gisian atau melihat kegiatan dan belanja<br><sup>Unit</sup>     | Sub Unit          |                                                                                                    |        |                |                |         |
|                                | 2016              | *                      | Revisi POK                              | v Fakultas Sastra dan Budaya v                                  | Sastra Indonesia  |                                                                                                    |        | ▼ Q Searc      | h              |         |
| Komang Agus Mudani S. Kom      |                   |                        |                                         |                                                                 |                   |                                                                                                    |        |                |                |         |
| 1087022220150412001            | Tahun Angga       | aran : 2016            |                                         |                                                                 |                   |                                                                                                    |        |                |                |         |
| USDI - Sekretariat Unit Sumber | Versi             | : Revisi I             | РОК                                     |                                                                 |                   |                                                                                                    |        |                |                |         |
| Daya & Informasi               | Sumber Dan        | a : Rp 160             | ,000,000.00 » Penerimaan Nega           | a Bukan Pajak » SP DIPA-042.01.2.400969/2016, TANGGAL 30 MARET  | 2016              |                                                                                                    |        |                |                |         |
| A                              |                   | Rp 50,0                | 00,000.00 » Bantuan Operasion           | l Perguruan Tinggi Negeri » SP DIPA-042.01.2.400969/2016, TANGG | GAL 30 MARET 2016 |                                                                                                    |        |                |                |         |
| 🗘 Manajemen Kegiatan 🛛 🗸 🗸     | Jumlah Angg       | garan : Rp 210         | ,000,000.00                             |                                                                 |                   |                                                                                                    |        |                |                |         |
| 🋱 Kegiatan dan Belanja         | Dana Terpak       | cai : Rp 0,00          | );                                      |                                                                 |                   |                                                                                                    |        |                |                |         |
| Papart Y                       | Selisih           | : Rp 210               | .000.000,00                             |                                                                 |                   |                                                                                                    |        |                |                |         |
|                                | Status Post       | : Unpo                 | sted                                    |                                                                 |                   |                                                                                                    |        |                |                |         |
|                                |                   |                        |                                         |                                                                 |                   |                                                                                                    |        |                |                |         |
|                                | + Tambał          | h Kegiatan dan Belanja | 🖂 Posting ke Unit                       |                                                                 |                   |                                                                                                    |        |                | <b>√</b> Warna | i Tabel |
|                                | AKSI              | KODE                   | PROGRA                                  | //KEGIATAN/OUTPUT/SUBOUTPUT/KOMP/SUBKOMP/AKUN/DET               | AIL               | VOL                                                                                                    | SATUAN | HARGA SATUAN   | TOTAL          |         |
|                                |                   | 5742                   | Peningkatan Layanan Tri Dha             | na Perguruan Tinggi                                             |                   |                                                                                                    |        |                |                | Rp 0.00 |
|                                |                   | 5742.002               | - Layanan Pendidikan [Bas               | Line]                                                           |                   |                                                                                                    |        |                |                | Rp 0.00 |
|                                |                   | 055                    | - Penyelenggaraan Pen                   | idikan                                                          |                   |                                                                                                    |        |                |                | Rp 0.00 |
|                                |                   | A                      | - Penyempurnaan l                       | unkulum                                                         |                   |                                                                                                    |        |                |                | Rp 0.00 |
|                                | & <b>b</b>        | K.01                   | - Menyempurno                           | an Kurikulum                                                    |                   |                                                                                                    |        |                |                | Rp 0.00 |
|                                |                   |                        |                                         |                                                                 |                   |                                                                                                    |        |                |                |         |
|                                |                   | 5742.002,055.A.525119  | - Belan                                 | Penyediaan Barang dan Jasa BLU Lainnya                          |                   |                                                                                                    |        |                |                | Rp 0.00 |
|                                | 100               | 5742.002.055.A.525119  | - P                                     | nyusunan Profil Program Studi S0/S1/Sp1/S2/Sp2/S3/Profesi       |                   |                                                                                                    |        |                |                |         |

Pada menu tambah item dapat memilih item barang sesuai dengan kebutuhan sub unit.

| SI LUNA                                          | =                                                        | Tambah       | ltem                                           |                           |                            |           | *       |      |                |                         |
|--------------------------------------------------|----------------------------------------------------------|--------------|------------------------------------------------|---------------------------|----------------------------|-----------|---------|------|----------------|-------------------------|
| Komang Agus Mudani S. Kom<br>1987022220150412001 | Tahun Ang<br>Versi<br>Sumber D<br>Jumlah Ar<br>Dana Terp | Q Filte      | er Item<br>Iulis Kantor<br>records per halaman | •                         | Nama item atau spesifikasi | c         | (Search |      |                |                         |
| Daya & Informasi                                 | Selisih                                                  |              | Item                                           | Spesifikasi               | Harga 🔶                    | Satuan 🕴  | Aksi 👌  |      |                |                         |
| 🖒 Manajemen Kegiatan 🛛 🗸                         | Status Por                                               | 1            | Amplop 303                                     | Polos Paperline (isi 100) | Rp 26,300                  | Bks       | 🕼 Pilih |      |                |                         |
| 🍽 Keciatan dan Belania                           | + Tamb                                                   | 2            | Amplop 304                                     | Polos Paperline (isi 100) | Rp 38,200                  | Bks       | 🕼 Pilih |      |                | 🗹 Warnai Tabel          |
| P, regulari dan belanja                          | AVEL                                                     | 3            | Amplop 305                                     | Polos Paperline (isi 100) | Rp 41,800                  | Bks       | 🕼 Pilih | THAN | UADCA CATUAN   | TOTAL                   |
| Report *                                         | AKSI                                                     | 4            | Amplop 308                                     | Polos Paperline (isi 100) | Rp 51,400                  | Bks       | 🕼 Pilih | TUAN | HANGA SATUAN   | TOTAL Ro 0.00           |
|                                                  |                                                          | 5            | Amplop 308                                     | Tali Paperline (isi 10)   | Rp 21,000                  | Bks       | 🕼 Pilih |      |                | Rp 0.00                 |
|                                                  |                                                          | 6            | Amplop 309                                     | Polos Paperline (isi 100) | Rp 66,900                  | Bks       | 🕼 Pilih |      |                | Rp 0.00                 |
|                                                  |                                                          | 7            | Amplop 309                                     | Tali Paperline (isi 10)   | Rp 23,900                  | Bks       | 🕼 Pilih | -    |                | Rp 0.00                 |
|                                                  |                                                          | 8            | Amplop 310                                     | Polos Paperline (isi 100) | Rp 70,400                  | Bks       | 🕼 Pilih |      |                | Rp 0.00                 |
|                                                  |                                                          | 9            | Amplop 310                                     | Tali Paperline (isi 10)   | Rp 26,300                  | Bks       | 🕼 Pilih |      |                | wh 0.00                 |
|                                                  |                                                          | 10           | Amplop 312                                     | Tali Paperline (isi 10)   | Rp 29,900                  | Bks       | 🕼 Pilih |      |                |                         |
|                                                  | TOD                                                      | Showing 1    | to 10 of 1,156 entries                         |                           | < <                        | < 1 2 3 4 | 5 > >>  |      |                |                         |
|                                                  | <                                                        |              |                                                |                           |                            |           |         |      |                |                         |
|                                                  |                                                          |              |                                                |                           |                            |           |         |      |                |                         |
|                                                  | USDI Univ                                                | ersitas Uday | ana                                            |                           |                            |           |         |      | Copyright © 20 | 16 All rights reserved. |

Setelah item barang dipilih dilanjutkan dengan mengisi Qty dan menyesuaikan sumber dana yang akan dipakai kemudian simpan.

| SI LUNA                                                                                                |                                   | Tambah          | Item                          | Input (     | Qty                       |      |                                                  |                                | ×                                                |    |                    | ×  |      |  |
|----------------------------------------------------------------------------------------------------|-----------------------------------|-----------------|-------------------------------|-------------|---------------------------|------|--------------------------------------------------|--------------------------------|--------------------------------------------------|----|--------------------|----|------|--|
| Ω                                                                                                    | Tahun Ang<br>Versi<br>Semiber D   | <b>Q</b> Filt   | er Item                       | #<br>1<br>2 | Sumber D<br>PNBP<br>BOPTN | Pana | Alokasi<br>Rp 160,000,000.00<br>Rp 50.000.000.00 | Terpakai<br>Rp 0.00<br>Ro 0.00 | Selisih<br>Rp 160,000,000.00<br>Ro 50.000.000.00 |    |                    |    |      |  |
| Komang Agus Mudani S. Kom<br>1987022220150412001<br>USDI - Sekretariat Unit Sumber<br>Dava & Informasi | Jumbah Ar<br>Dana Ferp<br>Selisth | Alat<br>10 *    | Tulis Kantor<br>records per h | Kategori    | :                         | Ala  | at Tulis Kantor                                  |                                |                                                  | Q  | earch              |    |      |  |
| 🖒 Manajemen Kegiatan 🗸 🗸                                                                               | Status Por                        | #               | Amplop 303                    | Satuan      |                           | Bu   | ngkus                                            |                                |                                                  | \$ | Aksi<br>Ø Pilih    |    |      |  |
| 🎬 Kegiatan dan Belanja                                                                                 | - third                           | 2               | Amplop 304<br>Amplop 305      | Harga       | :                         | 26   | 300                                              |                                |                                                  |    | Ø Pilih<br>Ø Pilih |    |      |  |
| Report Y                                                                                               | AKSI                              | 4               | Amplop 308<br>Amplop 308      | Qty [Bala   | ance] :                   | 60   | 83.6501901141                                    |                                |                                                  |    | Ø Pilih<br>Ø Pilih |    | тахи |  |
|                                                                                                    |                                   | 6               | Amplop 309<br>Amplop 309      | Sumber      | Dana :                    | Pe   | nerimaan Negara Bukan Pajak                      |                                |                                                  |    | 🕼 Pilih<br>🕼 Pilih |    |      |  |
|                                                                                                    |                                   | 8<br>9          | Amplop 310<br>Amplop 310      |             |                           |      |                                                  |                                |                                                  |    | 🕼 Pilih<br>🕼 Pilih |    |      |  |
|                                                                                                    | 14 (Q) B                          | 10<br>Showing 1 | Amplop 312                    | entries     |                           |      |                                                  | <                              | Simpan<br><                                      | 4  | Ø Pilih<br>5 >     | >> |      |  |
|                                                                                                    | <<br>USDI Univ                    | versitas Uday   | tàna -                        |             |                           |      |                                                  |                                |                                                  |    |                    |    |      |  |

Setelah kegiatan dan belanja sudah selesaikan diinputkan dengan total nilai sudah balance dengan dana yang dialokasikan dilanjutkan ke tahap posting ke unit.

| SI <b>LUNA</b>                                     | =                 |                          |                                                                                               |                                                                                                    |     |              |        |              | O Ope             | rator Sub U | út 🥜 🧠                                  |
|----------------------------------------------------|-------------------|--------------------------|-----------------------------------------------------------------------------------------------|----------------------------------------------------------------------------------------------------|-----|--------------|--------|--------------|-------------------|-------------|-----------------------------------------|
|                                                    | 🐂 Trans           | aksi Belanja             |                                                                                               |                                                                                                    |     |              |        |              |                   |             |                                         |
|                                                    | Pilih Ve<br>Tahun | rsi dan Sub Unit un      | ituk melanjutkan pengisian atat<br><sup>Versi</sup>                                           | ı melihat kegiatan dan belanja<br><sub>Unit</sub>                                                                     |     | Sub Unit     |        |              |                   |             |                                         |
| Komang Agus Mudani S. Kom<br>1987022220150412001   | 2018              | ¥                        | Revisi POK *                                                                                  | Fakultas Sastra dan Budaya                                                                                            | ٣   | Sastra Indon | esia   |              | ∗ Qs              | earch       |                                         |
| USDI - Sekretariat Unit Sumber<br>Daya & Informasi | Tahun Angga       | aran : 2016              |                                                                                               |                                                                                                    |     |              |        |              |                   |             |                                         |
| 🖒 Manajemen Kegiatan 🛛 🗸 🗸                         | Versl             | : Revisi P               | ок                                                                                            |                                                                                                    |     |              |        |              |                   |             |                                         |
| 🏋 Kegiatan dan Belanja                             | Sumber Dan        | a : Rp 160,0<br>Rp 50,00 | 000,000.00 » Penerimaan Negara Bukan Pajak »<br>00,000.00 » Bantuan Operasional Perguruan Tin | SP DIPA-042.01.2.400969/2016, TANGGAL 30 MARET 2016<br>ggl Negerl > SP DIPA-042.01.2.400969/2016, TANGGAL 30 MARET 20 | 016 |              |        |              |                   |             |                                         |
| 🖺 Report 🛛 🗸 🗸                                     | Jumlah Ang        | garan : Rp 210,0         | 000,000.00                                                                                    |                                                                                                    |     |              |        |              |                   |             |                                         |
|                                                    | Dana Terpak       | al : Rp 210.0            | 000.000,00                                                                                    |                                                                                                    |     |              |        |              |                   |             |                                         |
|                                                    | SellsIh           | : Rp 0,00                |                                                                                               |                                                                                                    |     |              |        |              |                   |             |                                         |
|                                                    | Status Post       | : !Unpost                | ted                                                                                           |                                                                                                    |     |              |        |              |                   |             |                                         |
|                                                    | + Tambal          | n Kegiatan dan Belanja   | Posting ke Unit                                                                               |                                                                                                    |     |              |        |              |                   |             | 🗹 Warnai Tabel                          |
|                                                    | AKSI              | KODE                     | PROGRAM/KEGIATAN/OUT                                                                          | PUT/SUBOUTPUT/KOMP/SUBKOMP/AKUN/DETAIL                                                                                |     | VOL          | SATUAN | HARGA SATUAN | TOTAL             | JADWAL      | PENANGGUNG J                            |
|                                                    |                   | 5742                     | Peningkatan Layanan Tri Dharma Perguruan Tin                                                  | egi                                                                                                    |     |              |        |              | Rp 210,000,000.00 |             |                                         |
|                                                    |                   | 5742.002                 | - Layanan Pendidikan [Base Line]                                                              |                                                                                                    |     |              |        |              | Rp 210,000,000.00 |             |                                         |
|                                                    |                   | 055                      | - Penyelenggaraan Pendidikan                                                                  |                                                                                                    |     |              |        |              | Rp 210,000,000.00 |             |                                         |
|                                                    |                   | A                        | - Penyempurnaan Kurikulum                                                                     |                                                                                                    |     |              |        |              | Rp 210,000,000.00 |             |                                         |
|                                                    | &                 | K.01                     | - Menyempurnakan Kurikulum                                                                    |                                                                                                    |     |              |        |              | Rp 210,000,000.00 | Sep         | NIP: 194707231979031<br>ARON MEKO MBETE |
|                                                    |                   | 5742.002.055 Å.525119    | - Belanja Penyediaan Ban                                                                      | ang dan Jasa BLU Lainnya                                                                                              |     |              |        |              | Rp 210,000,000.00 |             |                                         |

### Proses posting ke unit

| SI LUNA                                            | =                    |                 |                                                | _        |                                                                                       |                          |             |            |        |               | 0.                | Operator Su | ib Unit 🧭 🍕                             |
|----------------------------------------------------|----------------------|-----------------|------------------------------------------------|----------|---------------------------------------------------------------------------------------|--------------------------|-------------|------------|--------|---------------|-------------------|-------------|-----------------------------------------|
|                                                    |                      |                 |                                                | Ko       | nfirmasi Posting                                                                      |                          |             | ×          |        |               |                   |             |                                         |
|                                                    | Tahun Anggi<br>Versi | anan :<br>t     | 2016<br>Revisi POK                             | A        | Anda yakin melakukan posting ke unit?<br>Inda masih tetap dapat melakukan unposting s | ielama periode penginput | lan.        |            |        |               |                   |             |                                         |
| Komang Agus Mudani S. Kom                          | Sumber Dan           | ia i            | Rp 160,000,000.00 × P<br>Rp 50,000,000.00 × Ba |          | Sumber Dana                                                                           | Alokad                   | Tamaka      |            |        |               |                   |             |                                         |
| 1987022220150412001                                | Jumlah Ang           | garan 2         | Rp 210,000,000.00                              |          | Description Name Drive Drive                                                          | De Los oss oss os        | De 455 656  | 000.00     |        |               |                   |             |                                         |
| USDI - Sekretariat Unit Sumber<br>Daya & Informasi | Dana Terpak          | kal ÷           | Rp 210.000.000,00                              | 1        | renerimaan Negara bukan rajak                                                         | Pp 180,000,000.00        | Rp 160,000  | ,000.00    |        |               |                   |             |                                         |
| A Nansiaman Kasistan y                             | Sellsih              |                 | Rp 0,00                                        | 2        | Bantuan Operasional Perguruan Tinggi Negeri                                           | Rp 50,000,000.00         | Rp 50,000   | ,000.00    |        |               |                   |             |                                         |
|                                                    | Status Post          |                 | I Unposted                                     | -        | Jumlah                                                                                | Rp 210,000,000.00        | Rp 210,000, | 000.00     |        |               |                   |             |                                         |
| 🗮 Kegiatan dan Belanja                             | + Tarriba            |                 | ija 🔠 Postingki                                |          |                                                                                       |                          | Posting ke  | Unit       |        |               |                   |             | 🗹 <sub>Warnai</sub> Tabel               |
| Report                                             | AKSI                 | KODE            |                                                | -        | PROGRAM/KEGIATAN/OUTPUT/SUBOUTPUT/KOMP/S                                              | UBKOMP/AKUN/DETAIL       |             | VOL        | SATUAN | HARGA SATUAN  | TOTAL             | JADWAL      | PENANGGUNG.                             |
|                                                    |                      |                 | Peningkatan                                    | Layanan  | Tri Dharma Perguruan Tinggi                                                           |                          |             |            |        |               | Rp 210,000,000.00 |             |                                         |
|                                                    |                      |                 |                                                |          |                                                                                       |                          |             |            |        |               | Rp 210,000,000.00 |             |                                         |
|                                                    |                      | 055             | - Peny                                         | elenggan | san Pendidikan                                                                        |                          |             |            |        |               | Rp 210,000,000.00 |             |                                         |
|                                                    |                      | A               | -1                                             | enyempi  | umaan Kunkulum                                                                        |                          |             |            |        |               | Rp 210,000,000.00 |             |                                         |
|                                                    | & <b>D</b>           | K.01            |                                                | - Menya  | empurnokan Kurikulum                                                                  |                          |             |            |        |               | Rp 210,000,000.00 | Sep         | NIP: 194707231979031<br>ARON MEKO MBETE |
|                                                    |                      |                 |                                                |          |                                                                                       |                          |             |            |        |               |                   |             |                                         |
|                                                    |                      | 5742.002.055.A. | 25119                                          |          | - Penyusunan Profil Program Studi                                                     | i2/Sp2/S3/Profesi        |             |            |        |               |                   | Sep         | NIP: 194707231979031<br>ARON MEKO MBETE |
|                                                    | 0                    | 5742.002.055.A. | 25119                                          |          | - Amplop 303                                                                          |                          |             | 6,083.85 / | Bks    | Rp 28,300.00  | Rp 160,000,000.00 |             |                                         |
|                                                    | 0                    | 5742.002.055.A. | 125119                                         |          | - KURSI LIPAT/FOLDING CHAIR                                                           |                          |             | 108.70 /   | bh     | Rp 480,000.00 | Rp 50,000,000.00  |             |                                         |

## Menu edit tor dan edit penanggung jawab

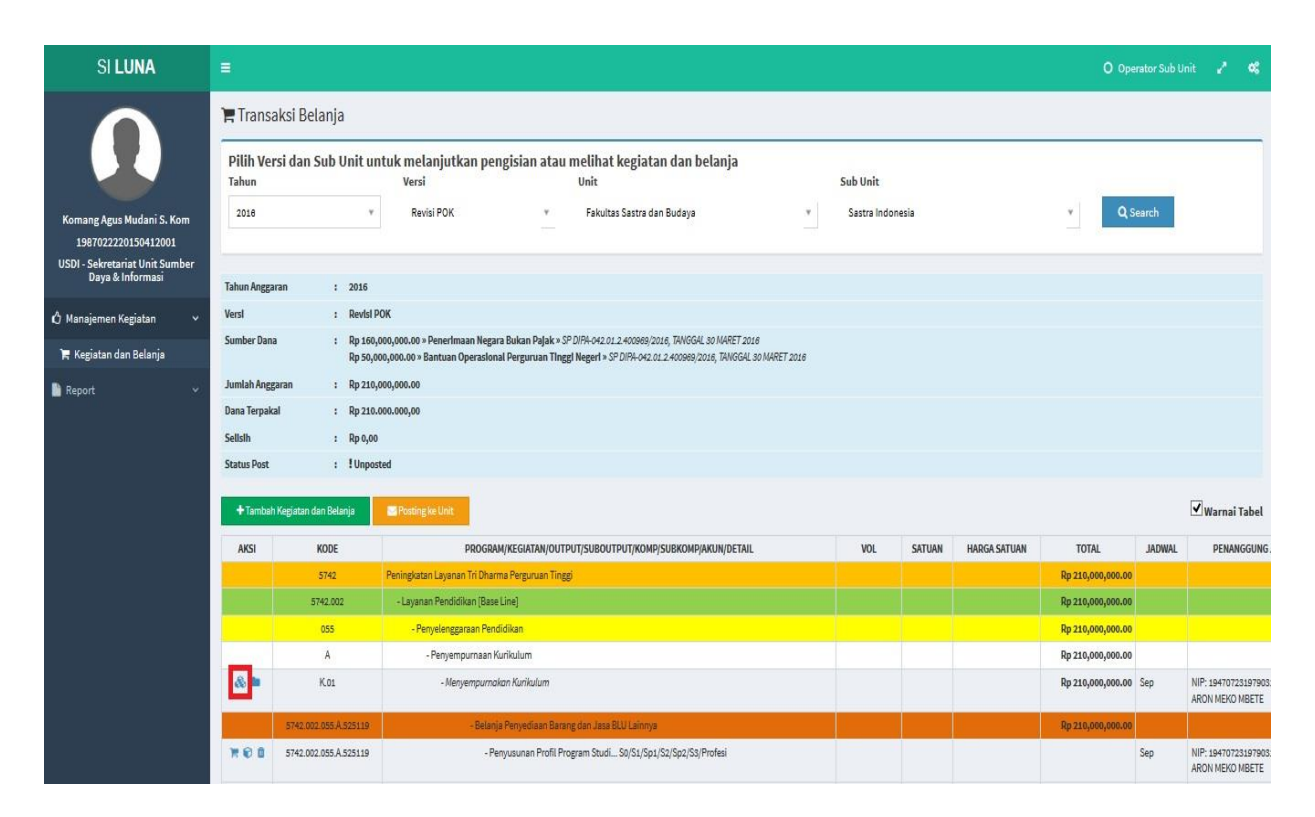

Pada saat merubah data TOR dapat dilakukan dengan mengganti jumlah target, penanggung jawab, file TOR.

| SI LUNA                                                                   |              |                      |                 |                                                                                   |       |      |     |        |              |                  |
|---------------------------------------------------------------------------|--------------|----------------------|-----------------|-----------------------------------------------------------------------------------|-------|------|-----|--------|--------------|------------------|
|                                                                           | Versi        | : Revisi             | Ubah lor dan    | Penanggung Jawab Kegiatan                                                         |       |      |     |        |              |                  |
|                                                                           | Sumber Dana  | : Rp 16<br>Rp 50,    | Kegiatan        | : Menyempurnakan Kurikulum                                                        |       |      |     |        |              |                  |
|                                                                           | Jumlah Angg  | aran : Rp 21         | Jumlah Target   | 1 Prodi                                                                           |       |      |     |        |              |                  |
|                                                                           | Dana Terpaka | i : Rp 210           | Penanggung      |                                                                                   |       | _    |     |        |              |                  |
| Komang Agus Mudani S. Kom                                                 | Sellsih      | : Rp 0,0             | Jawab           | · ARON MEKO MBETE                                                                 | _     |      |     |        |              |                  |
| 1987022220150412001<br>USDI - Sekretariat Unit Sumber<br>Dava & Informaci | Status Post  | : !Unpc              | TOR             | : Data-controllers-and-data-processors-<br>do-euidance 20160606 143211.pdf[hapus] |       |      |     |        |              |                  |
| baya os informasi                                                         | + Tambah     | Kegiatan dan Belanja |                 |                                                                                   |       |      |     |        |              | 🗹 Warnai Tabel   |
| 🖒 Manajemen Kegiatan 🗸 🗸                                                  | AKSI         | KODE                 |                 |                                                                                   |       | _    | VOL | SATUAN | HARGA SATUAN | TOTAL            |
| 🏋 Kegiatan dan Belanja                                                    |              | 5742                 |                 |                                                                                   | Batal | Ubah |     |        |              | Rp 210,000,000.0 |
| 🔓 Report 🗸 🗸                                                              |              | 5742.002             | +Løyanan Pendid | kan (Base Line)                                                                   |       |      |     |        |              | Rp 210,000,000.0 |
|                                                                           |              |                      | + Penyelenga    | naan Pendidikan                                                                   |       |      |     |        |              | Rp 210,000,000.0 |
|                                                                           |              | A                    | - Penyem        | purnaan Kurikulum                                                                 |       |      |     |        |              | Rp 210,000,000.0 |
|                                                                           | 6 <b>b</b>   | K.01                 | - Men           | vempumakan Kurikulum                                                              |       |      |     |        |              | Rp 210,000,000.0 |

# Menu tambah belanja

| SI LUNA                                            | =                            |                          |                                                                                                  |                                                                                                    |                          |              |        |              | O Ope             | rator Sub U | it 2 📽                                  |
|----------------------------------------------------|------------------------------|--------------------------|--------------------------------------------------------------------------------------------------|----------------------------------------------------------------------------------------------------|--------------------------|--------------|--------|--------------|-------------------|-------------|-----------------------------------------|
|                                                    | 🏲 Trans                      | aksi Belanja             |                                                                                                  |                                                                                                    |                          |              |        |              |                   |             |                                         |
|                                                    | Pilih Ve<br><sub>Tahun</sub> | rsi dan Sub Unit un      | tuk melanjutkan pengisian atau<br><sub>Versi</sub>                                               | melihat kegiatan dan belanja<br><sup>Unit</sup>                                                           |                          | Sub Unit     |        |              |                   |             |                                         |
| Komang Agus Mudani S. Kom<br>1987022220150412001   | 2018                         | ¥                        | Revisi POK v                                                                                     | Fakultas Sastra dan Budaya                                                                                | .*                       | Sastra Indor | iesia  |              | ¥ Qs              | earch       |                                         |
| USDI - Sekretariat Unit Sumber<br>Daya & Informasi | Tahun Angga                  | aran : 2016              |                                                                                                  |                                                                                                    |                          |              |        |              |                   |             |                                         |
| 🖒 Manajemen Kegiatan 🛛 🗸                           | Versl                        | : Revisi P               | OK                                                                                               |                                                                                                    |                          |              |        |              |                   |             |                                         |
| 🐂 Kegiatan dan Belanja                             | Sumber Dan                   | a : Rp 160,0<br>Rp 50,00 | 000,000.00 » Penerimaan Negara Bukan Pajak » S<br>00,000.00 » Bantuan Operasional Perguruan Ting | P DIPA-042.01.2.400969/2016, TANGGAL 30 MARET<br>ig <b>i Negeri »</b> SP DIPA-042.01.2.400969/2016, TANGG | 2016<br>AL 30 MARET 2016 |              |        |              |                   |             |                                         |
| 🔓 Report 🗸 🗸                                       | Jumlah Ang                   | garan : Rp 210,0         | 000,000.00                                                                                       |                                                                                                    |                          |              |        |              |                   |             |                                         |
|                                                    | Dana Terpak                  | cal : Rp 210.0           | 000.000,00                                                                                       |                                                                                                    |                          |              |        |              |                   |             |                                         |
|                                                    | Sellslh                      | : Rp 0,00                |                                                                                                  |                                                                                                    |                          |              |        |              |                   |             |                                         |
|                                                    | Status Post                  | : ! Unpost               | ted                                                                                              |                                                                                                    |                          |              |        |              |                   |             |                                         |
|                                                    | + Tambal                     | h Kegiatan dan Belanja   | Posting ke Unit                                                                                  |                                                                                                    |                          |              |        |              |                   |             | 🗹 Warnai Tabel                          |
|                                                    | AKSI                         | KODE                     | PROGRAM/KEGIATAN/OUT                                                                             | put/suboutput/komp/subkomp/akun/det                                                                       | AIL                      | VOL          | SATUAN | HARGA SATUAN | TOTAL             | JADWAL      | PENANGGUNG.                             |
|                                                    |                              | 5742                     | Peningkatan Layanan Tri Dharma Perguruan Ting                                                    | ġ                                                                                                    |                          |              |        |              | Rp 210,000,000.00 |             |                                         |
|                                                    |                              | 5742.002                 | - Layanan Pendidikan [Base Line]                                                                 |                                                                                                    |                          |              |        |              | Rp 210,000,000.00 |             |                                         |
|                                                    |                              | 055                      | - Penyelenggaraan Pendidikan                                                                     |                                                                                                    |                          |              |        |              | Rp 210,000,000.00 |             |                                         |
|                                                    |                              | A                        | - Penyempurnaan Kurikulum                                                                        |                                                                                                    |                          |              |        |              | Rp 210,000,000.00 |             |                                         |
|                                                    | 8                            | K.01                     | - Menyempurnakan Kurikulum                                                                       |                                                                                                    |                          |              |        |              | Rp 210,000,000.00 | Sep         | NIP: 19470723197903<br>ARON MEKO MBETE  |
|                                                    |                              | 5742.002.055 A.525119    | - Belanja Penyediaan Bara                                                                        | ing dan Jasa BLU Lainnya                                                                                  |                          |              |        |              | Rp 210,000,000.00 |             |                                         |
|                                                    | NOO                          | 5742.002.055.A.525119    | - Penyusunan Profil Pr                                                                           | ogram Studi S0/S1/Sp1/S2/Sp2/S3/Profesi                                                                   |                          |              |        |              |                   | Sep         | NIP: 19470723197903:<br>ARON MEKO MBETE |

Menu edit jadwal, penangung jawab dan file pendukung.

| SI <b>LUNA</b>                                     | E                            |                      |                           |                                                    |                                        |                                  |                                                                       |                                |     |              |        |              | O Ope             | rator Sub U | nit 🖌 📽                                |
|----------------------------------------------------|------------------------------|----------------------|---------------------------|----------------------------------------------------|----------------------------------------|----------------------------------|-----------------------------------------------------------------------|--------------------------------|-----|--------------|--------|--------------|-------------------|-------------|----------------------------------------|
|                                                    | 🏲 Trans                      | aksi Belanja         |                           |                                                    |                                        |                                  |                                                                       |                                |     |              |        |              |                   |             |                                        |
|                                                    | Pilih Ve<br><sub>Tahun</sub> | rsi dan Sub U        | nit untu                  | ık melanjutkan p<br><sub>Versi</sub>               | engisian at                            | au melih<br><sub>Unit</sub>      | at kegiatan dan bela                                                  | nja                            |     | Sub Unit     |        |              |                   |             |                                        |
| Komang Agus Mudani S. Kom                          | 2016                         |                      | ¥.                        | Revisi POK                                         | ×                                      | Faku                             | ultas Sastra dan Budaya                                               |                                | v   | Sastra Indon | esia   |              | • Qs              | iearch      |                                        |
| USDI - Sekretariat Unit Sumber<br>Daya & Informasi | Tahun Angga                  | aran :               | 2016                      |                                                    |                                        |                                  |                                                                       |                                |     |              |        |              |                   |             |                                        |
| 🖒 Manajemen Kegiatan 🗸 🗸                           | Versl                        | :                    | Revisi POK                |                                                    |                                        |                                  |                                                                       |                                |     |              |        |              |                   |             |                                        |
| 🏋 Kegistan dan Belanja                             | Sumber Dan                   | 1a 1                 | Rp 160,000<br>Rp 50,000,0 | ,000.00 » Penerimaan Ne<br>000.00 » Bantuan Operas | egara Bukan Pajai<br>Ional Perguruan 1 | : » SP DIPA-042<br>Tinggi Negeri | 2.01.2.400969/2016, TANGGAL 30 N<br>» SP DIPA-042.01.2.400969/2016, 1 | ARET 2018<br>ANGGAL 30 MARET 2 | 016 |              |        |              |                   |             |                                        |
| 📔 Report 🛛 🗸 🗸                                     | Jumlah Ang                   | garan :              | Rp 210,000                | ,000.00                                            |                                        |                                  |                                                                       |                                |     |              |        |              |                   |             |                                        |
|                                                    | Dana Terpak                  | al :                 | Rp 210.000                | .000,00                                            |                                        |                                  |                                                                       |                                |     |              |        |              |                   |             |                                        |
|                                                    | Sellslh                      | 1                    | Rp 0,00                   |                                                    |                                        |                                  |                                                                       |                                |     |              |        |              |                   |             |                                        |
|                                                    | Status Post                  | :                    | ! Unposted                |                                                    |                                        |                                  |                                                                       |                                |     |              |        |              |                   |             |                                        |
|                                                    | + Tamba                      | h Kegiatan dan Belan | ja 🚺                      | Posting ke Unit                                    |                                        |                                  |                                                                       |                                |     |              |        |              |                   |             | 🗹 Warnai Tabel                         |
|                                                    | AKSI                         | KODE                 |                           | PROG                                               | GRAM/KEGIATAN/C                        | UTPUT/SUBC                       | OUTPUT/KOMP/SUBKOMP/AKUN                                              | /DETAIL                        |     | VOL          | SATUAN | HARGA SATUAN | TOTAL             | JADWAL      | PENANGGUNG                             |
|                                                    |                              | 5742                 | P                         | eningkatan Layanan Tri Di                          | harma Perguruan T                      | linggi                           |                                                                       |                                |     |              |        |              | Rp 210,000,000.00 |             |                                        |
|                                                    |                              | 5742.002             |                           | - Layanan Pendidikan (B                            | lase Line]                             |                                  |                                                                       |                                |     |              |        |              | Rp 210,000,000.00 |             |                                        |
|                                                    |                              | 055                  |                           | - Penyelenggaraan P                                | Pendidikan                             |                                  |                                                                       |                                |     |              |        |              | Rp 210,000,000.00 |             |                                        |
|                                                    |                              | A                    |                           | - Penyempurnaa                                     | an Kurikulum                           |                                  |                                                                       |                                |     |              |        |              | Rp 210,000,000.00 |             |                                        |
|                                                    | & =                          | K.01                 |                           | - Menyempu                                         | rnakan Kurikulum                       |                                  |                                                                       |                                |     |              |        |              | Rp 210,000,000.00 | Sep         | NIP: 19470723197903<br>ARON MEKO MBETE |
|                                                    |                              | 5742.002.055.A.S     | 25119                     | - Bel                                              | lanja Penyediaan B                     | larang dan Ja                    | sa BLU Lainnya                                                        |                                |     |              |        |              | Rp 210,000,000.00 |             |                                        |
|                                                    | Y 🕑 D                        | 5742.002.055.Å.5     | 25119                     |                                                    | - Penyusunan Prof                      | il Program Stu                   | idi S0/S1/Sp1/S2/Sp2/S3/Profe                                         | i                              |     |              |        |              |                   | Sep         | NIP: 19470723197903<br>ARON MEKO MBETE |

# 6. Level Operator Unit

Operator unit dapat melihat kompilasi transaksi kegiatan dan belanja pada menu kompilasi level unit.

| SI LUNA                                                                                                    | i≡,                                                                                                    | O Operator Unit                 | 1         | 08     |
|----------------------------------------------------------------------------------------------------|----------------------------------------------------------------------------------------------------|---------------------------------|-----------|--------|
| SI LUNA<br>Komang Agus Mudani S. Kom<br>198702220150412001<br>USDI - Sekretariat Unit Sumber<br>Wanajemen Kegiatan *<br>Kegiatan dan Belanja<br>Kegiatan dan Belanja<br>Kegiatan dan Belanja | E<br>Mompilasi kompilasi transaksi per sub unit<br>Pilih Versi dan Unit untuk melanjutkan kompilasi transaksi kegiatan dan belanja<br>Tahun Versi Unit<br>2016 * Revisi POK * Pakultas Sastra dan Budaya * Q Search | O Operator Unit                 |           | ¢      |
|                                                                                                    | USDI Universitas Udayana d                                                                                                    | ö <b>pyright © 2016</b> All rig | thts rese | erved. |

Untuk melihat kompilasi transaksi kegiatan dan belanja operator unit dapat mencari dengan melengkapi tahun, versi dan unit.

| SI <b>LUNA</b>                                                                                                    | i≡,                                                                                                    | O Operator Unit                  | 2        | 0;    |
|----------------------------------------------------------------------------------------------------|----------------------------------------------------------------------------------------------------|----------------------------------|----------|-------|
| Komang Agus Mudani S. Kom<br>198702220150412001<br>USDI - Sekretariat Unit Sumber<br>Daya & Informasi<br>Manajemen Kegiatan *<br>Kompilasi Level Unit (Fa<br>Report * | Kompilasi kompilasi transaksi per sub unit   Plih Versi dan Unit untuk melanjutkan kompilasi transaksi kegiatan dan belanja   Tahun   Versi   Unit     2016     Revisi POK     Fakutas Sastra dan Budaya     Ocereth |                                  |          |       |
|                                                                                                    | USDI Universitas Udayana                                                                                                    | C <b>opyright © 2016</b> All rig | hts rese | rved. |

Operator unit bertugas menvalidasi file Tor dari postingan sub unit yang belum valid, untuk menvalidasi file Tor klik menu detail.

| SI LUNA                                            | Ξ.                                                                                                  |                                                      |                                                  |                   |                   |                     |             |                 | O Admin       | 2 ¢                   |  |
|----------------------------------------------------|----------------------------------------------------------------------------------------------------|------------------------------------------------------|--------------------------------------------------|-------------------|-------------------|---------------------|-------------|-----------------|---------------|-----------------------|--|
|                                                    | 🖹 Komp                                                                                              | <b>ilasi</b> kompilasi trans                         | aksi per sub unit                                |                   |                   |                     |             |                 |               |                       |  |
|                                                    | Pilih Versi dan Unit untuk melanjutkan kompilasi transaksi kegiatan dan belanja<br>Tahun Versi Unit |                                                      |                                                  |                   |                   |                     |             |                 |               |                       |  |
| Komang Agus Mudani S. Kom<br>1987022220150412001   | 2016                                                                                                | *                                                    | Revisi POK                                       | v Fakultas Sa     | stra dan Budaya   | v                   | Q Search    |                 |               |                       |  |
| USDI - Sekretariat Unit Sumber<br>Daya & Informasi | Kompila                                                                                             | isi transaksi belan                                  | ia                                               |                   |                   |                     |             |                 |               |                       |  |
| 🏦 Rencana Strategis 🛛 🗸                            |                                                                                                    |                                                      | ,-<br>,-                                         |                   |                   |                     |             |                 |               | _                     |  |
| 🖬 RKAKL 🗸 🗸                                        | A Post<br>1. Aloka                                                                                  | ing dapat dilakukan jik<br>Isi dana dan dana terpa   | a memenuhi status berikut.<br>akai telah balance |                   |                   |                     |             |                 |               |                       |  |
| 🖸 Alokasi Dana 🛛 🗸 🗸                               | 2. Statu<br>3. Statu                                                                                | is posting "Posting ke U<br>is Tor harus "TOR Valid" |                                                  |                   |                   |                     |             |                 |               |                       |  |
| 🖒 Manajemen Kegiatan 🛛 🗸                           |                                                                                                    |                                                      |                                                  |                   |                   |                     |             |                 | -             |                       |  |
| 🌹 Kegiatan dan Belanja                             | #                                                                                                   | Sub U                                                | nit                                              | Alokasi Dana      | Dana Terpakai     | Diperbarui          | Balance     | Status Posting  | TOR Valid     | Link                  |  |
| 🏷 Kompilasi Level Unit (Fa                         | 1                                                                                                   | Sastra Indonesia                                     |                                                  | Rp 210,000,000.00 | Rp 210,000,000.00 | 06-06-2016 14:43:12 | 4) Bolance  | Pasting ke Unit | A Tor Involid | C Detail              |  |
| 🛷 Kompilasi Level Rektorat                         | 2                                                                                                   | Sastra Jawa Kuno                                     |                                                  | Rp 200,000,000.00 | Rp 0.00           | 06-06-2016 12:02:06 | O Unbelance | I Unposted      | A Tor Invalid | C <sup>®</sup> Detail |  |
| Report v                                           | 3                                                                                                   | Sastra Inggris                                       |                                                  | Rp 0.00           | Rp 0.00           | 5                   | 🗟 No data   | 🗟 No data       | Tor Involid   | C Detail              |  |
|                                                    | 4                                                                                                   | Sastra Jepang                                        |                                                  | Rp 0.00           | Rp 0.00           |                     | 🔒 No data   | R No data       | A Tor Invalid | C Detail              |  |
| Setting                                            | 5                                                                                                   | Arkeologi                                            |                                                  | Rp 0.00           | Rp 0.00           |                     | 🗟 No data   | R No data       | A Ter Involid | 🖾 Detail              |  |
| 🌐 Data Master 🛛 🗸 🗸                                | 6                                                                                                   | Sejarah                                              |                                                  | Rp 0.00           | Rp 0.00           | :                   | R No data   | R No data       | A Tor Involid | C <sup>a</sup> Detail |  |
| 🔒 Master RBAC 🛛 🗸                                  | 7                                                                                                   | Antropologi                                          |                                                  | Rp 0.00           | Rp 0.00           | 5                   | 🗟 No data   | 🔝 No data       | A Tor Involid | 🗗 Detail              |  |

Klik tanda centang untuk menvalidasi file Tor.

| SI LUNA                                            | =                                                                       |             |                            |                                                                      |                                              |                                                                         |        |                                            | O A               | lmin 🖌 🕫       |
|----------------------------------------------------|-------------------------------------------------------------------------|-------------|----------------------------|----------------------------------------------------------------------|----------------------------------------------|-------------------------------------------------------------------------|--------|--------------------------------------------|-------------------|----------------|
|                                                    | Piun versi dan<br>Tahun                                                 | Sub Unit ur | ituk melanjutkan<br>Versi  | pengisiai                                                            | in atau melinat keglatan dan belanja<br>Unit |                                                                         |        | Sub Unit                                   |                   |                |
|                                                    | 2016                                                                    | Ŧ           | Revisi POK                 | *                                                                    | Fakultas Sastra dan E                        | iudaya                                                                  | *      | Sastra Indonesia                           | v Q Searc         | h              |
|                                                    |                                                                         |             |                            |                                                                      |                                              |                                                                         |        |                                            |                   |                |
| Komang Agus Mudani S. Kom                          | Tahun Anggaran                                                          | : 2016      |                            |                                                                      |                                              |                                                                         |        |                                            |                   |                |
| 1987022220150412001                                | Versi                                                                   | : Revisi P  | юк                         |                                                                      |                                              |                                                                         |        |                                            |                   |                |
| USDI - Sekretariat Unit Sumber<br>Daya & Informasi | USDI - Sekretariat Unit Sumber<br>Daya & Informasi Sumber Dana : R<br>R |             |                            | 0,000,000.00 » Penerimaan Negari<br>,000,000.00 » Bantuan Operasiona |                                              | Set TOR sudah valid?<br>#2.30 MARET 2016<br>2016, TANGGAL 30 MARET 2016 |        |                                            |                   |                |
| 🏦 Rencana Strategis 🛛 🗸 🗸                          | Jumlah Anggaran                                                         | : Rp 210,   | 000,000.00                 | 14                                                                   |                                              |                                                                         |        |                                            |                   |                |
|                                                    | Dana Terpakai                                                           | : Rp 210.   | 000.000,00                 |                                                                      | Oke                                          | Batal                                                                   |        |                                            |                   |                |
| 🖀 RKAKL 🗸 🗸                                        | Selisih                                                                 | : Rp 0,00   |                            | 3                                                                    |                                              |                                                                         |        |                                            |                   |                |
| 💷 Alokasi Dana 🛛 🗸                                 | Status Post                                                             | : 🗹 Posti   | ing ke Unit (06-06-2016 15 | :38:42)                                                              |                                              |                                                                         |        |                                            |                   |                |
| 🖒 Manajemen Kegiatan 🛛 🗸                           | 4 Tembah Kegiatan d                                                     |             | Compositing                |                                                                      |                                              |                                                                         |        |                                            |                   | 🗹 Warnai Tabel |
| 🌹 Kegiatan dan Belanja                             | )<br>MP/SUBKOMP/AKUN/DETA                                               | UL.         | VOL                        | SATUAN                                                               | HARGA SATUAN                                 | TOTAL                                                                   | JADWAL | PENANGGUNG JAWAB                           | DOKUMEN PENDUKUNG | SUMBER DANA    |
| 🐝 Kompilasi Level Unit (Fa                         |                                                                         |             |                            |                                                                      |                                              | Rp 210,000,000.00                                                       |        |                                            |                   |                |
| 🛷 Kompilasi Level Rektorat                         |                                                                         |             |                            |                                                                      |                                              | Rp 210,000,000.00                                                       |        |                                            |                   |                |
|                                                    | A CONTRACTOR OF THE                                                     |             |                            |                                                                      |                                              | Rp 210,000,000.00                                                       |        |                                            |                   |                |
| Keport ~                                           |                                                                         |             |                            |                                                                      |                                              | Rp 210,000,000.00                                                       |        |                                            |                   |                |
| 🗘 Setting 🗸 🗸 🗸                                    |                                                                         |             |                            |                                                                      |                                              | Rp 210,000,000.00                                                       | Sep    | NIP: 194707231979031002<br>ARON MEKO MBETE | Tore              |                |
| 🌐 Data Master 🗸 🗸                                  |                                                                         |             |                            |                                                                      |                                              | Rp 210,000,000.00                                                       |        |                                            |                   |                |

Dari kompilasi transaksi kegiatan dan belanja untuk stastus balance, status posting dan tor valid sudah sesuai kemudian klik centang pada kiri sub unit agar posting ke pusat menjadi aktif.

| SI LUNA                                           | =                                 |                  |                                                    |                                                                   |           |               |                   |                     |             |                    | O Admin       | 2                   | 0  |
|---------------------------------------------------|-----------------------------------|------------------|----------------------------------------------------|-------------------------------------------------------------------|-----------|---------------|-------------------|---------------------|-------------|--------------------|---------------|---------------------|----|
|                                                   | 🖹 Ko                              | ompi             | <b>ilasi</b> kompilasi trans                       | saksi persub unit                                                 |           |               |                   |                     |             |                    |               |                     |    |
| Pilih Versi dan Unit untul<br>Tahun               |                                   |                  |                                                    | Kendanjutkan kompilasi transaksi kegiatan dan belar<br>Versi Unit |           |               |                   |                     |             |                    |               |                     |    |
| Komang Agus Mudani S. Kom<br>1987022220150412001  | 201                               | 6                | ٣                                                  | Revisi POK                                                        | Ŧ         | Fakultas Sa   | astra dan Budaya  | v                   | Q Search    | h                  |               |                     |    |
| USDI - Sekretariat Unit Sumbe<br>Daya & Informasi | r Kon                             | npila            | si transaksi belan                                 | ia                                                                |           |               |                   |                     |             |                    |               |                     |    |
| 🏛 Rencana Strategis                               | ~                                 | . <b>.</b>       |                                                    | -                                                                 |           |               |                   |                     |             |                    |               |                     | _  |
| TRKAKL                                            | <ul> <li>▲</li> <li>1.</li> </ul> | Posti<br>Aloka   | ing dapat dilakukan jik<br>si dana dan dana terpa  | a memenuhi status be<br>akai telah balance                        |           |               |                   |                     |             |                    |               |                     |    |
| 😰 Alokasi Dana                                    | × 2.                              | Statu:<br>Statu: | s posting "Posting ke U<br>s Tor harus "TOR Valid" | Jnit"                                                             |           |               |                   |                     |             |                    |               |                     |    |
| 🖒 Manajemen Kegiatan                              | ·                                 | i .              |                                                    |                                                                   |           |               |                   |                     |             |                    |               |                     |    |
| 🏲 Kegiatan dan Belanja                            |                                   | #                | Sub U                                              | nit                                                               | Alokasi D | ana           | Dana Terpakai     | Diperbarui          | Balance     | Status Posting     | TOR Valid     | Link                |    |
| 📎 Kompilasi Level Unit (Fa                        |                                   | 1                | Sastra Indonesia                                   |                                                                   | Rp 21     | 10,000,000.00 | Rp 210,000,000.00 | 06-06-2016 14:43:12 | di Balance  | S Posting ke Pusat | bd' Tor Valid | C <sup>®</sup> Deta | äl |
| 🛷 Kompilasi Level Rektorat                        |                                   | 2                | Sastra Jawa Kuno                                   |                                                                   | Rp 20     | 00,000,000.00 | Rp 0.00           | 06-06-2016 12:02:06 | O Unbelance | IUnposted          | Tor invalid   | C <sup>®</sup> Deta | il |
| Report                                            | . 🗆                               | 3                | Sastra Inggris                                     |                                                                   |           | Rp 0.00       | Rp 0.00           | 12                  | 🗟 No data   | 🗟 No data          | Tor Invalid   | 🕑 Deta              | âl |
|                                                   |                                   | 4                | Sastra Jepang                                      |                                                                   |           | Rp 0.00       | Rp 0.00           | 34                  | 🗟 No data   | 🗟 No data          | Tor Invalid   | C <sup>®</sup> Deta | il |
| Setting                                           | * E                               | 5                | Arkeologi                                          |                                                                   |           | Rp 0.00       | Rp 0.00           |                     | R No data   | Ro data            | Tor Invisite  | 🕑 Deta              | il |
| 🌐 Data Master                                     | *                                 | 6                | Sejarah                                            |                                                                   |           | Rp 0.00       | Rp 0.00           |                     | No data     | R No data          | Tor Invalid   | C <sup>®</sup> Deta | āl |
| A Master RBAC                                     | -                                 | 7                | Antropologi                                        |                                                                   |           | Rp 0.00       | Rp 0.00           | 12                  | 🖟 No data   | R No data          | Tor Invalid   | 🕑 Deta              | il |

# Proses posting ke pusat

| SI LUNA                        | = |       |                               |                                         |                                    |           |                |                       | 0 A                   | dmin 🤌                 |
|--------------------------------|---|-------|-------------------------------|-----------------------------------------|------------------------------------|-----------|----------------|-----------------------|-----------------------|------------------------|
|                                |   | 3     | Sastra Inggris                | Konfirmasi Posting                      |                                    | ×         | Birtes         | Barre                 | Atscheeld             |                        |
|                                |   | 4     | Sastra Jepang                 | Anda yakin untuk memposting rencana     | kegiatan dan belanja dari sub unit | Birden    | E fie date     | A Technolid           | G <sup>*</sup> Detail |                        |
|                                |   | 5     | Arkeologi                     | Anda tetap dapat melakukan unposting se | Dame                               | E Ne dete | Alterbookid    | C <sup>2</sup> Detail |                       |                        |
|                                |   | 8     | Sejarah                       |                                         |                                    | Posting   | (Barata)       | 2 No date             | ATerinate             | ⊡ <sup>*</sup> Detail  |
| Komang Agus Mudani S. Kom      |   | 7     | Antropologi                   |                                         | inge autora                        |           | 12 Martin      | The date              | Aterbolit             | 12 Detail              |
| USDI - Sekretariat Unit Sumber |   | *     | Sastra Ingenia                | Rn0.00                                  | Road                               |           | (27979)        | C Holes               | A CONTRACTOR          | (ROstall               |
| Daya & Informasi               |   | •<br> |                               |                                         |                                    |           |                |                       |                       |                        |
| 🏦 Rencana Strategis 🗸 🗸        |   | 3     | Sastra Jepang                 | Rp 0.00                                 | Rp 0.00                            |           | 12 Dis data    | 2 Redata              | A Ter freefid         |                        |
|                                |   | 10    | Kepegawaian dan Keuangan      | Rp 0.00                                 | Rp 0.00                            |           | 2 Hir data     | 2 Ne data             | A Ter invalid         | (C <sup>*</sup> Detail |
| 🖬 RKAKL 🛩                      |   | ii    | Kemahasiswaan                 | Rp 0.00                                 | Rp 0.00                            |           | 12. No. doctor | 2) No dete            | A Technolist          | C <sup>*</sup> Detail  |
| 🔟 Alokasi Daha 🔗               |   | 12    | Umum dan Perlengkapan         | Rp 0.00                                 | Rp 0.00                            |           | During         | 2 No these            | Altertrealit          | C <sup>a</sup> Detail  |
| 🖒 Manajemen Kegîatan 🛛 🗸       |   | 15    | Akademik                      | Rp 0.00                                 | Rp 0.00                            |           | Blickets       | 2 No date             | A Technolid           | [2 <sup>*</sup> Detail |
| 🏋 Kegiatan dan Belanja         |   | 14    | Perpustakaan                  | Rp 0.00                                 | Rp 0.00                            |           | Birden         | Etterlan              | ATacheelid            | C <sup>*</sup> Detail  |
| 👒 Kompilasi Level Unit (Fa     |   | 15    | UPT. Lontar                   | Rp 0.00                                 | Rp 0.00                            |           | Blicker        | The data              | A Technolid           | G*Detail               |
| 🖗 Kompilasi Level Rektorat     |   | 18    | KTU                           | Rp 0.00                                 | Rp 0.00                            |           | Bieter         | Blackets              | ATechnold             | C <sup>a</sup> Detail  |
| Report V                       |   | 17    | TU Fakultas Sastra dan Budaya | Rp 0.00                                 | Rp 0.00                            |           | Distan         | 2 He date             | ATechnolist           | G <sup>*</sup> Detail  |
| O Setting                      |   | 18    | Sastra Bell                   | Rp 0.00                                 | Rp 0.00                            |           | Dame           | BRedete               | Alerbrand             | C <sup>2</sup> Detail  |
| 💷 Data Master 🗸 🗸              |   |       | Jumlah                        | Rp 410,000,000.00                       | Rp 210,000,000.00                  |           |                |                       |                       |                        |
| 🔒 Master RBAC 🔍 🗸              |   |       |                               |                                         |                                    |           |                | Unposting 1 of 1      | E Posting ke          | Punat 1 of 1           |